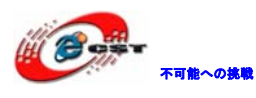

# ARM Cortex-M3 LPC1768

## マニュアル

## 株式会社日昇テクノロジー

http://www.csun.co.jp

info@csun.co.jp

2011/12/13

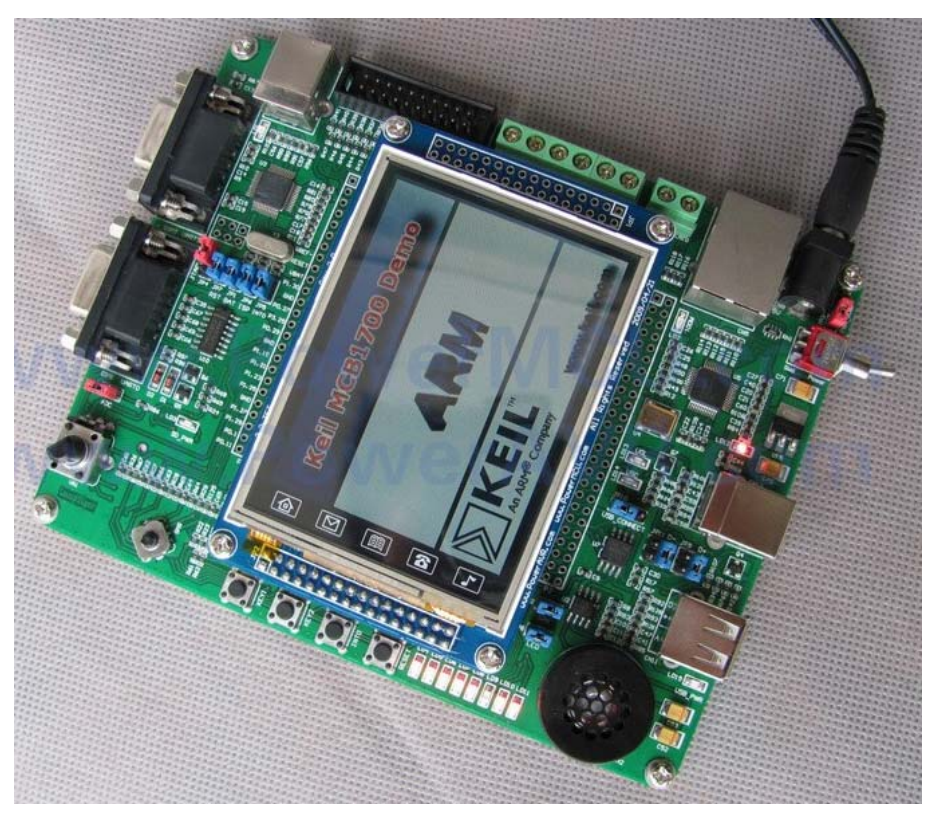

copyright@2011

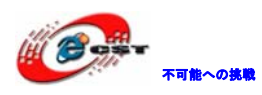

株式会社日昇テクノロジー

| NO | バージョン  | 修正内容           | 修正日        |
|----|--------|----------------|------------|
| 1  | Ver1.0 | 新規作成           | 2010/06/10 |
| 2  | Ver1.1 | ジャンパの番号の説明分の追加 | 2010/09/13 |
| 3  | Ver1.2 | LCD 液晶記述の変更    | 2011/12/13 |
|    |        |                |            |
|    |        |                |            |
|    |        |                |            |
|    |        |                |            |
|    |        |                |            |
|    |        |                |            |

#### • 修正履歴

※ この文書の情報は、文書を改善するため、事前の通知なく変更されることが あります。最新版は弊社ホームページからご参照ください。

[<u>http://www.csun.co.jp</u>]

※ (株)日昇テクノロジーの書面による許可のない複製は、いかなる形態におい ても厳重に禁じられています。

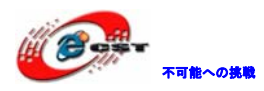

## 目次

| 第一章 概要                               | <b>5</b>       |
|--------------------------------------|----------------|
| 1.1 主な特徴                             | <b>5</b>       |
| 1.2 豊富なインタフェース                       | <b>5</b>       |
| 第二章 回路の説明                            | $\overline{7}$ |
| 2.1 Power Supply(電源供給)               | $\overline{7}$ |
| 2.2 Clock source                     | $\overline{7}$ |
| 2.3 リセット方法                           | 7              |
| 2.4 アナログ信号のインプット                     | 8              |
| 2.5 DACアウトプット                        | 8              |
| 2.6 USB HOST                         | 8              |
| 2.7 USB DEVICE                       | 8              |
| 2.8 LCDインタフェース                       | 9              |
| 2.9 EEPROM                           | 9              |
| 2.10 DataFlash                       | 9              |
| 2.11 CAN                             | 9              |
| 2.12 RS−232 とRS−485                  | 9              |
| 2.13 SD card                         | 0              |
| 2.14 Ethernet                        | 0              |
| 2.15 デバッグ機能1                         | 0              |
| 第三章 インタフェース定義 (Connectors)1          | .1             |
| 3.1 CAN Busインタフェース CN8 の定義1          | .1             |
| 3.2 RS485 通信インタフェース CN10 の定義1        | .1             |
| 3.3 RS232 通信インタフェースCOM1、COM2 の定義1    | .1             |
| 3.4 JTAGデバッグインタフェースCN1 の定義1          | 2              |
| 3.5 USB A CN11 、 USB B CN12          | 2              |
| <b>3.6</b> Ethernet RJ45 インタフェースCN51 | 3              |
| 3.7 SD cardインタフェース CN61              | 3              |
| 第四章 タッチパネル付けの 3.2 インチTFT 液晶1         | 4              |
| 第五章 実行ファイルの書き込み1                     | 5              |
| 5.1 シリアルポートで書き込む1                    | 5              |
| 5.1.1 FlashMagicのインストール1             | 5              |
| 5.1.2 書き込み1                          | 9              |

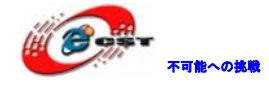

| 5.2 ボードの内蔵USBエミュレータで書き込む      | 22 |
|-------------------------------|----|
| 5.2.1 ドライバのインストール             | 22 |
| 5.2.2 J-FLASH ARMで実行ファイルを書き込む | 25 |
| 5.3 OpenLinkで書き込む             | 31 |
| 第六章 内蔵USBエミュレータでデバッグ          | 32 |
| 6.1 J-Link commandでデバッグ       | 32 |
| 第七章 開発ツールKEILの応用              |    |
| 7.1 KEILのインストール               | 33 |
| 7.2 既存のプロジェクトから               | 35 |
| 7.3 新しいプロジェクトの作成              |    |

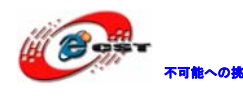

## 第一章 概要

次世代 ARM Cortex-M3 を採用した NXP 社の LPC1768 コア、100MHz クロック、8 ブロックの メモリ保護機能 (MPU) 搭載。

標準外付け:512K flash、64KRAM、JTAG、CAN、USB、SDIO、Ethernetなど。

### 1.1 主な特徴

パワーフルなMCU LPC1768、100MHzクロック、8ブロックのメモリ保護機能(MPU) 搭載。 NVIC (Nested Vectored Interrupt Controller) を内蔵し、単一の3.3V (2.4V – 3.6V) 電源を利用する。

512KB FLASH、ISP (In-System Programming) およびIAP (In-Application Programming) をサポートする

64KB SRAM

マルチレイヤAHBマトリックスに8チャネルのDMA (GPDMA) 搭載している。

SSP、UART、AD/DA、タイマー、GPIOなど提供。

JTAGテスト・デバッグインタフェース及びシリアルポートデバッグをサポートする。

リアルタイムトレース機能サポートする。

4つの低消費電力モード: スリープ (Sleep) モード、ディープスリープ (Deep-Sleep) モード、パワーダウン (Power-down) モード、ディープパワーダウン (Deep-power-down) モード。

動作温度: -40°C - 85°C

マスク不可割り込み(NMI)入力あり。

SysTick 内蔵、OS の移植に便利。

## 1.2 豊富なインタフェース

RS232 x 2 (DB9)、ストライトケーブルを使い、中の一つはISPをサポートする。

CAN x 2、SN65VHD230

RS485 x 1、SP3485

GUI、3.2或いは2.8インチ、320\*240,26万色TFT-LCD,8/16BitのBUSをサポートする、16Mbit SPI Flash(AT45DBxxx)未実装、SDソケット付き、タッチパネル(ADS7843)付き

USBエミュレータ搭載、オンラインデバッグ・エミュレータをサポートする。KEIL, IAR などの開発環境をサポートする。

RJ45-10/100M Ethernet x 1、DP83848 ADインプット x 1、可変ポテンショメータ DAアウトプット x 1、USBサウンドカード、スピーカーテストなど スピーカー x 1 ユーザーLED x 8

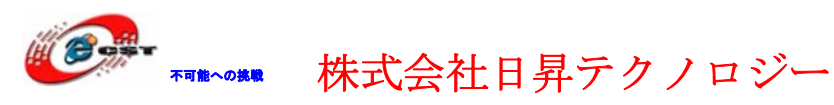

ユーザーボタン x 2、RESETキー x 1、INTOキー x 1、Joystick x 1 SPI インタフェース、AT45DB161D (DATA FLASH) IIC インタフェース、24LC02 SPI式SDインタフェース、FAT12、FAT16、FAT32のファイルシステムをサポートする。 USB2.0 HOST、デバイスインタフェース 標準JTAGデバッグ用インタフェース(20pin) 5V電源、またはUSBポート給電、ジャンパで選択 CPU のすべての IO を 2.54mm 拡張ピンヘッダで引き出されている 外形寸法: 145×115 (mm) ※突起物は除く

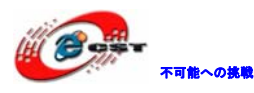

## 第二章 回路の説明

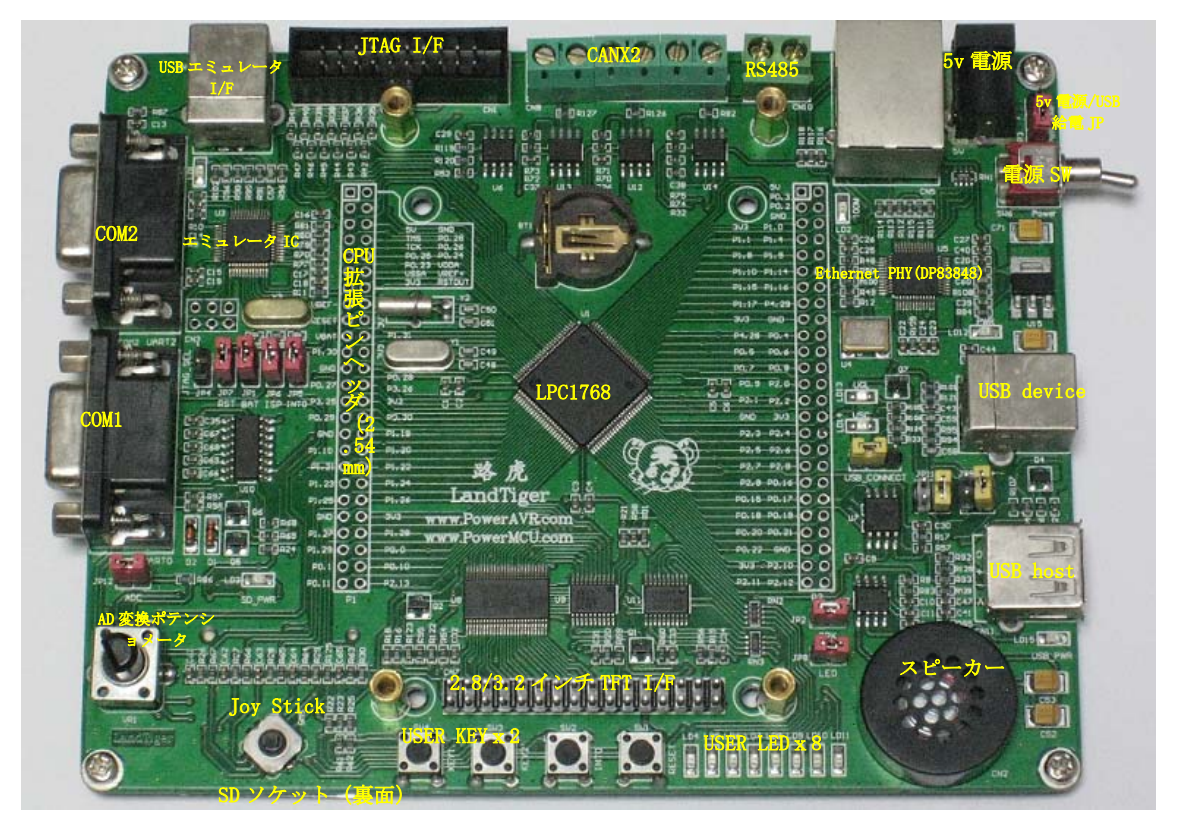

※各ジャンパの JPxx と標示開始しているピンの方が Pin1 となっております。

## 2.1 Power Supply (電源供給)

ジャンパJ3より5V外部電源あるいは5V USBで電源供給する。

| Jumper J3       | 説明         |
|-----------------|------------|
| 1 − 2 (電源 SW 側) | 5 V 外部電源供給 |
| 2 - 3           | USB で電源供給  |

## 2.2 Clock source

FireBull ボードは三つのクロックでシステム、RTC、Ethernet クロックを発生する。

- Y1, 12MHZ クリスタル、システムのクロックを発生する。
- Y2, 32.768kHZ クリスタル、RTC のクロックを発生する。

U4, 25MHZ クリスタル、イーサネット PHY (DP83848) のクロックを発生する。

Note: JP1 が short の場合は予備バッテリより RTC に電源を供給する。

## 2.3 リセット方法

本ボードでは低電圧信号でリセット発生する。

方法は下記二つ:

Reset (SW1) キー操作。

JTAG エミュレータよりリセット信号を発生させる。

### 2.4 アナログ信号のインプット

可能への挑戦

AD 電位調整インプット VR1 は P1.31 (AD0.5) と接続する。利用する場合は JP12 をショート する必要。

#### 2.5 DACアウトプット

スピーカーはLPC1768のDACアウトプットピンP0.26と接続する。利用する場合はJP2をショ ートする必要。

### 2.6 USB HOST

本ボードは USB A 型の USB HOST インタフェース (CN11) を提供している。この USB で USB ディバイスを接続する、例えば U ディスク、USB マウス、USB キーボードなど。また外付け の USB ディバイスに対して 5v の電源を提供する(プログラムで制御できる)。

USB HOST 機能利用するには JP9、JP11 を 3-4(正面から見て右側)に設定する必要。

| 番号 | 機能名  |
|----|------|
| 1  | VBUS |
| 2  | D-   |
| 3  | D+   |
| 4  | GND  |

USB A B型ピン説明

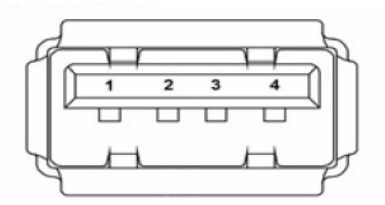

#### 2.7 USB DEVICE

本ボードは USB B 型の全速 USB2.0 USB デバイスインタフェース (CN12) を提供している。 JP10 により、USB-D+信号のプルアップ抵抗は P2.9 で制御するか或いは JP10 で直接制御す るか決める。1-2 (正面から見て左側の1と2番) に設定して P2.9 で制御する。2-3 に設定 して制御できない、直接 USB を使える。USB 制御信号は低電圧で有効。

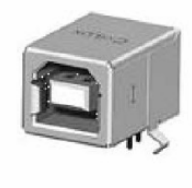

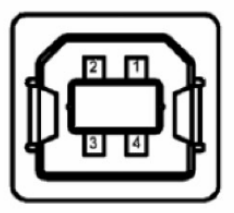

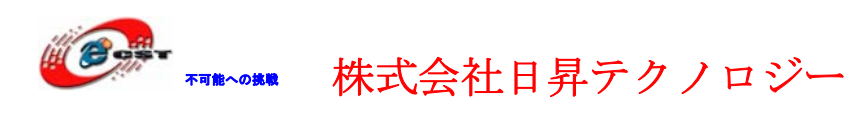

## 2.8 LCDインタフェース

320X240 TFTカラー LCDデータ線はLPC1768のP2.0…P2.7と接続し、8bit-16bit変換回路を 通してLCDと接続する。8個の赤色のLED(LD4…LD11)は74LV244を通してLCDデータライン と共用する。

| Pin | 信号説明  | 10     | Pin | 信号説明  | IO     | Pin | 信号説明 | 10     |
|-----|-------|--------|-----|-------|--------|-----|------|--------|
| 1   | 3V3   | 电源     | 2   | GND   | GND    | 3   | DB00 |        |
| 4   | DB01  |        | 5   | DB02  |        | 6   | DB03 |        |
| 7   | DB04  |        | 8   | DB05  |        | 9   | DB06 |        |
| 10  | DB07  |        | 11  | DB08  |        | 12  | DB09 |        |
| 13  | DB10  |        | 14  | DB11  |        | 15  | DB12 |        |
| 16  | DB13  |        | 17  | DB14  |        | 18  | DB15 |        |
| 19  | CS    | P0. 22 | 20  | RS    | P0. 23 | 21  | WR   | P0. 24 |
| 22  | RD    | P0. 25 | 23  | RESET | RESET  | 24  | NC   | NC     |
| 25  | MISO  | P0. 8  | 26  | INT   | P2. 13 | 27  | MOSI | P0. 9  |
| 28  | NC    | NC     | 29  | SCLK  | P0. 7  | 30  | NC   | NC     |
| 31  | TP_CS | P0. 6  | 32  | NC    | NC     |     |      |        |

#### CN7 カラーTFT LCD インタフェース

#### 2.9 EEPROM

24LC02 EEPROMはLPC1768のI2C0と接続する。PO.28はEEPROMのSCL、PO.27はEEPROMのSDAと 接続する。

#### 2.10 DataFlash

本ボードは外付けAT45DB16D DataFlashがあって、LPC1768のSPIと接続している。P0.18は DataFlashのMOSI、P0.15はDataFlashのSCK、P0.16はDataFlashのCS、P0.17はDataFlashの MIS0と接続する。

#### 2.11 CAN

本ボードは二回路のCAN2.0A/B通信インタフェースを提供し、SN65HVD230(U12、U13)で実装されている。CANインタフェースは5.08mm間隔の端子で引き出されている。

## 2.12 RS-232 とRS-485

RS-485通信インタフェースCN10はLPC1768のUART3と接続し、二つのRS-232通信インタフェ ースCOM1、COM2はLPC1768のUART1、UART2と接続する。二つの制御信号ISPとRESETもCOM1の RS-232インタフェースに接続されて、自動的にISP書き込みに利用されている。シリアルポ ートでプログラムを書き込み時はJP6、JP7をショートする必要。

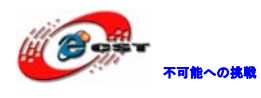

#### 2.13 SD card

SDカードインタフェースはLPC1768のSSP0と接続している。感知信号は標準I0のP3.25と接続している。電源コントロール信号は標準I0のP3.26と接続している。

## 2.14 Ethernet

10M/100M イーサネット通信インタフェースを提供している。Ethernet PHY の DP83845 (U5) とフィルタ付きの RJ45 (CN5) で構成されている。RMII を通じて LPC1768 の RMII と接続し ている。

## 2.15 デバッグ機能

本ボードは USB エミュレータを搭載している。エミュレータ、ダウンロードなどの機能を 実現している。また KEIL、IAR などの開発環境をサポートする。 JP4 オープンの場合は本ボード搭載しているエミュレータでデバッグし、ショート時は外部 接続しているエミュレータでデバッグする。 切り替えは一回電源オフした再起動する必要。

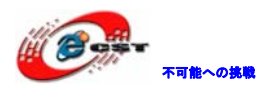

## 第三章 インタフェース定義 (Connectors)

## 3.1 CAN Busインタフェース CN8 の定義

| Pin number | Description | Pin number | Description |
|------------|-------------|------------|-------------|
| 1          | 5 V         | 4          | CAN2H       |
| 2          | CAN1H       | 5          | CAN2L       |
| 3          | CAN1L       | 6          | GND         |

### 3.2 RS485 通信インタフェース CN10 の定義

| Pin number | Description | Pin number | Description |
|------------|-------------|------------|-------------|
| 1          | 485A        | 2          | 485B        |
| 3          |             | 4          |             |

## 3.3 RS232 通信インタフェースCOM1、COM2 の定義

## RS232 connector COM1, COM2 (front view)

| 1 2 3 4 5              |  |
|------------------------|--|
| $\overline{(0,0,0,0)}$ |  |
| 10000                  |  |
| 6 7 8 9                |  |

#### COM1 定義

| Pin number | Description        | Pin number | Description      |
|------------|--------------------|------------|------------------|
| 1          | NC                 | 6          | NC               |
| 2          | UARTO_TX (PO. 2)   | 7          | RTS (ISP コントロール) |
| 3          | UARTO_RX (PO. 3)   | 8          | NC               |
| 4          | DTR (RESET コントロール) | 9          | NC               |
| 5          | GND                |            |                  |

COM2 定義

| Pin number | Description       | Pin number | Description |
|------------|-------------------|------------|-------------|
| 1          | NC                | 6          | NC          |
| 2          | UART2_TX (P0. 10) | 7          | NC          |
| 3          | UART2_RX (P0. 11) | 8          | NC          |
| 4          | NC                | 9          | NC          |
| 5          | GND               |            |             |

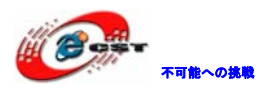

## 3.4 JTAGデバッグインタフェースCN1 の定義

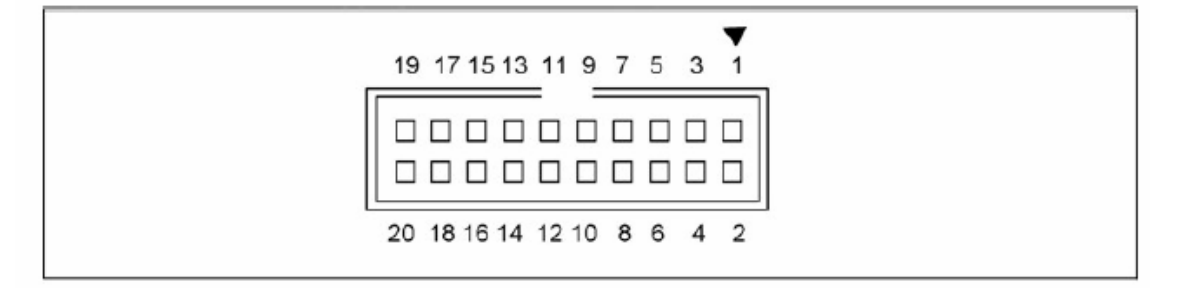

| Pin number | Description | Pin number | Description |
|------------|-------------|------------|-------------|
| 1          | 3.3V power  | 2          | 3.3V power  |
| 3          | TRST        | 4          | GND         |
| 5          | ты          | 6          | GND         |
| 7          | тмз         | 8          | GND         |
| 9          | тск         | 10         | GND         |
| 11         | RTCK        | 12         | GND         |
| 13         | TDO         | 14         | GND         |
| 15         | RESET#      | 16         | GND         |
| 17         | DBGRQ       | 18         | GND         |
| 19         | DBGACK      | 20         | GND         |

## 3.5 USB A CN11 、 USB B CN12

USB-A 型はHost用、USB-B 型はディバイス用。

USB-A 型

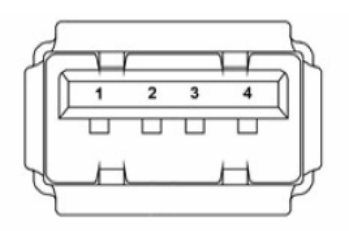

USB-B 型

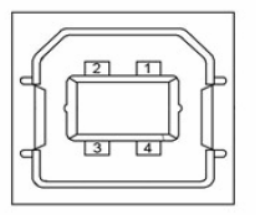

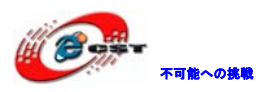

| No. | 説明         | No. | 説明  |
|-----|------------|-----|-----|
| 1   | VBUS       | 4   | GND |
| 2   | D- (P0.30) |     |     |
| 3   | D+ (P0.29) |     |     |

## 3.6 Ethernet RJ45 インタフェースCN5

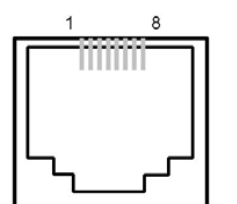

#### **RJ45** connector J4

| Pin number | Description | Pin number | Description |
|------------|-------------|------------|-------------|
| 1          | TxData+     | 2          | TxData      |
| 3          | RxData+     | 4          | Shield      |
| 5          | Shield      | 6          | RxData      |
| 7          | Shield      | 8          | Shield      |

### 3.7 SD cardインタフェース CN6

| Pin number | Description        | Pin number | Description           |
|------------|--------------------|------------|-----------------------|
| 1          | SDcard_CS (P1.21)  | 7          | SDcard_DOUT(P1.23)    |
| 2          | SDcard_DIN(P1.24)  | 8          | NC                    |
| 3          | Vss/GND            | 9          | NC                    |
| 4          | +3V3               | 10         | SDcard_detect (P3.25) |
| 5          | SDcard_CLK (P1.20) | 11         | GND                   |
| 6          | Vss/GND            | 12         | NC                    |

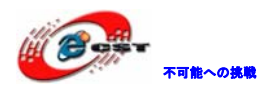

第四章 タッチパネル付けの 3.2 インチTFT 液晶

表面:

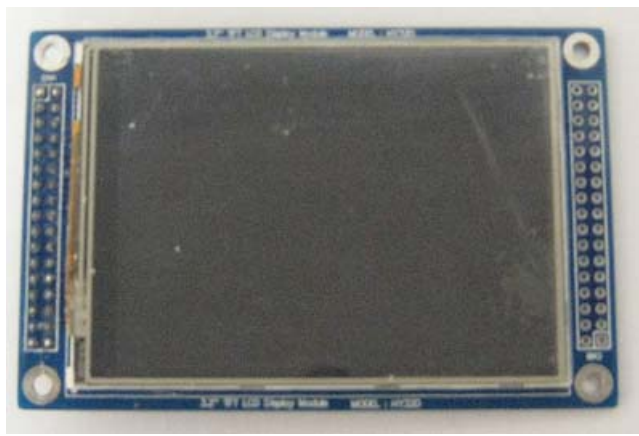

裏面:

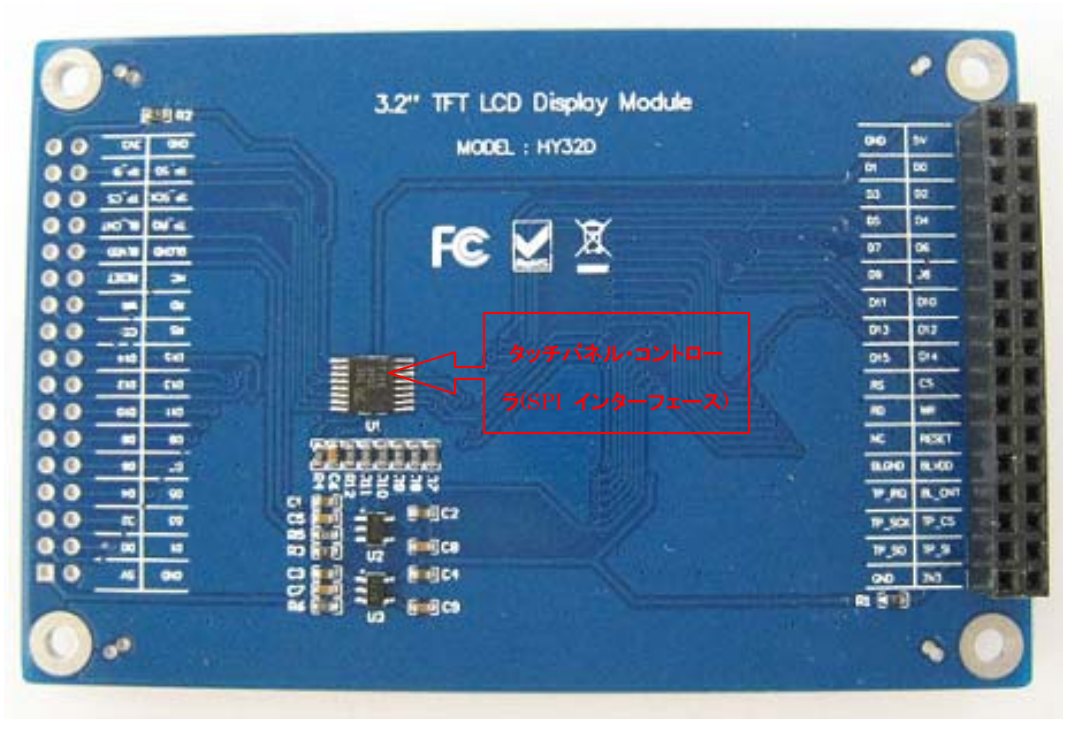

- · 3.2 インチTFT 液晶、解像度は240(W)\*320(H)
- ・16bit パラレルインタフェース
- ・タッチパネル・コントローラADS7843 或いはTSC2046 (SPI インタフェース)
- ・使いやすい2.54mm コネクタ。
- ·外形寸法: 95×62(mm) ※突起物は除く

各ピンの詳細な説明は2.8 LCD インタフェース をご参照ください。

## 第五章 実行ファイルの書き込み

5.1 シリアルポートで書き込む

## FlashMagic とは

LPC シリーズはフラッシュ ROM を内蔵しているため、ISP (In-System Program) 機能によ りユーザ・プログラムを書き込むことができます。そのためのプログラミング・ツールが FlashMagic です。FlashMagic は次のURL からダウンロードできます。

http://www.flashmagictool.com/

## 5.1.1 FlashMagicのインストール

FlashMagic.exe を実行してインストールする。

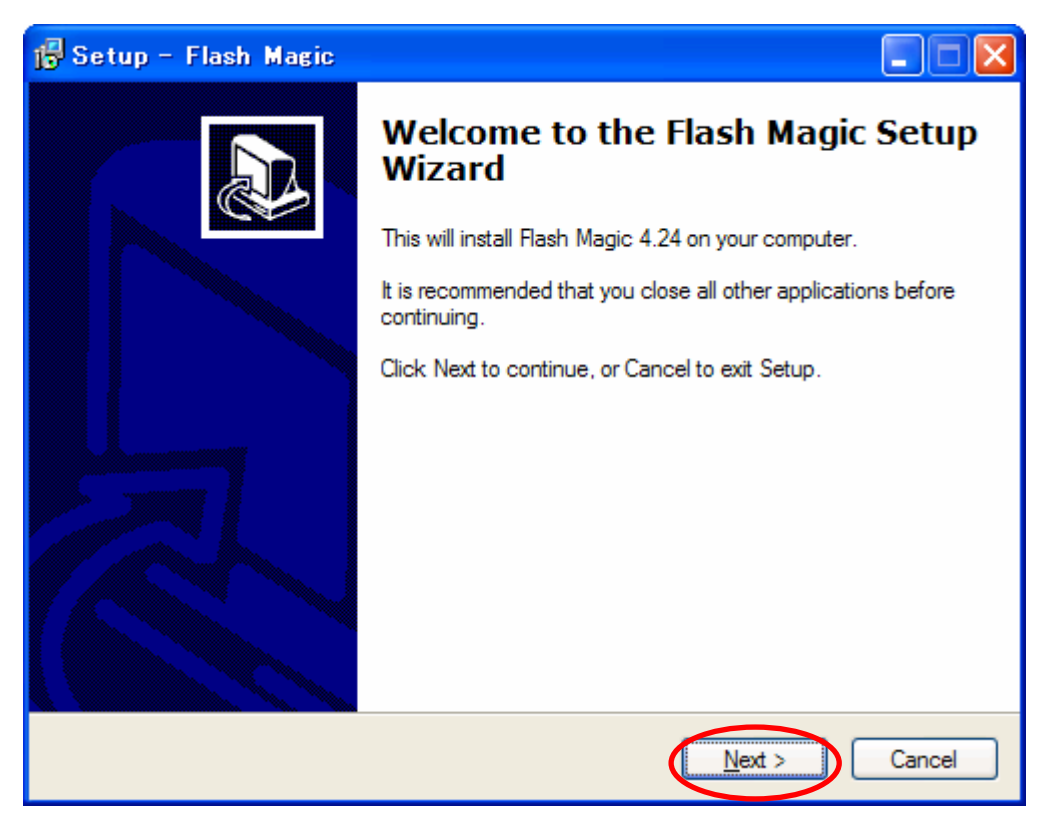

「Next」ボタンを押すと、英文のライセンスが出てきます。同意できる場合は、「I accept the agreement」を選択して、「Next」ボタンを押します。

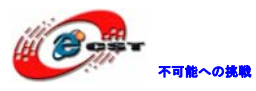

| 🔂 Setup - Flash Magic                                                                                                    |        |
|----------------------------------------------------------------------------------------------------|--------|
| License Agreement<br>Please read the following important information before continuing.                                                                                                    |        |
| Please read the following License Agreement. You must accept the terms of this<br>agreement before continuing with the installation.                                                                                                    |        |
| FLASH MAGIC LICENSE<br>EMBEDDED SYSTEMS ACADEMY, INC.                                                                                                    |        |
| You should carefully read the following terms and conditions before using this<br>software. Unless you have a different license agreement signed by Embedded<br>Systems Academy, Inc. ("ESA") your use, distribution, or installation of this copy of<br>Flash Magic indicates your acceptance of this license. |        |
| If you do not agree to any of the terms of this License, then do not install, distribute<br>or use this copy of Flash Magic.                                                                                                    | ~      |
| accept the agreement     O I do not accept the agreement                                                                                                    |        |
| < Back Next >                                                                                                    | Cancel |
|                                                                                                    |        |
| 🔂 Setup - Flash Magic                                                                                                    |        |

| 📅 Setup - Flash Magic                                                              |        |
|------------------------------------------------------------------------------------|--------|
| Select Destination Location<br>Where should Flash Magic be installed?              | Ð      |
| Setup will install Flash Magic into the following folder.                          |        |
| To continue, click Next. If you would like to select a different folder, click Bro | wse.   |
| C:¥Program Files¥Flash Magic B                                                     | rowse  |
|                                                                                    |        |
|                                                                                    |        |
|                                                                                    |        |
|                                                                                    |        |
| At least 4.7 MB of free disk space is required.                                    |        |
| Embedded Systems Academy, Inc                                                      | Cancel |

インストール先フォルダを変更せず、そのまま進んでください。

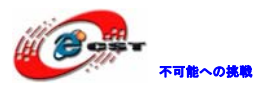

| 🔂 Setup - Flash Magic                                                                  |
|----------------------------------------------------------------------------------------|
| Select Start Menu Folder<br>Where should Setup place the program's shortcuts?          |
| Setup will create the program's shortcuts in the following Start Menu folder.          |
| To continue, click Next. If you would like to select a different folder, click Browse. |
| Rash Magic Browse                                                                      |
|                                                                                        |
|                                                                                        |
|                                                                                        |
|                                                                                        |
|                                                                                        |
| Embedded Sustema Academy, Inc.                                                         |
| < <u>Back</u> <u>Next</u> > Cancel                                                     |

メニュー・フォルダも変更せず、そのまま進んでください。

| 🕞 Setup - Flash Magic                                                                                                    |        |
|----------------------------------------------------------------------------------------------------|--------|
| Select Additional Tasks<br>Which additional tasks should be performed?                                                      |        |
| Select the additional tasks you would like Setup to perform while installing Flash<br>then click Next.<br>Additional icons: | Magic, |
| Create a <u>Q</u> uick Launch icon                                                                                          |        |
| Embedded Systems Academy, Inc                                                                                               |        |
| < <u>B</u> ack <u>N</u> ext >                                                                                               | Cancel |

そのまま進んでください。

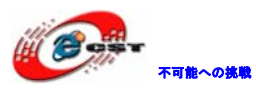

| 🕼 Setup - Flash Magic                                                                                           |        |
|----------------------------------------------------------------------------------------------------|--------|
| <b>Ready to Install</b><br>Setup is now ready to begin installing Flash Magic on your computer.                 |        |
| Click Install to continue with the installation, or click Back if you want to review or<br>change any settings. |        |
| Destination location:<br>C:¥Program Files¥Flash Magic                                                           |        |
| Start Menu folder:<br>Flash Magic                                                                               |        |
|                                                                                                    |        |
|                                                                                                    |        |
|                                                                                                    |        |
| Embedded Systems Academy, Inc                                                                                   | Cancel |

インストール前の確認、「install」ボタンを押してください。

| 🕞 Setup - Flash Magic                                                               |        |
|-------------------------------------------------------------------------------------|--------|
| <b>Installing</b><br>Please wait while Setup installs Flash Magic on your computer. |        |
| Creating INI entries                                                                |        |
|                                                                                     |        |
|                                                                                     |        |
|                                                                                     |        |
|                                                                                     |        |
|                                                                                     |        |
| Embedded Systems Academy, Inc                                                       | Cancel |

インストール中の画面です。

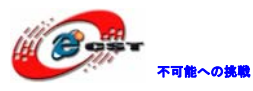

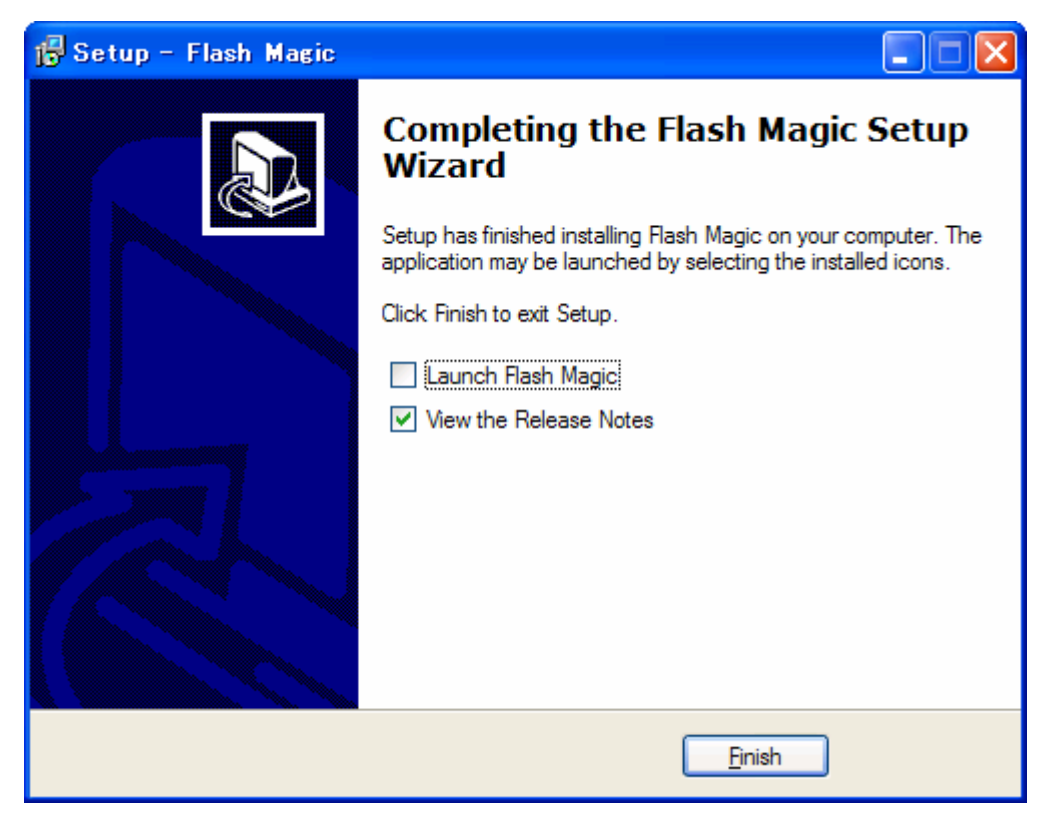

最後に「Finish」をクリックすると、ウィザードが閉じてインストールが終了。

## 5.1.2 書き込み

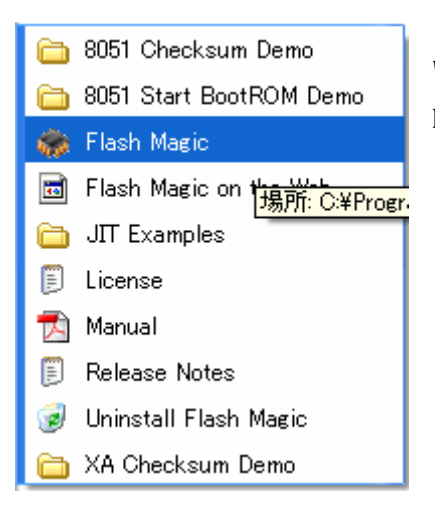

Windows のメニュー「スタート」→「Flash Magic」→「Flash Magic」 を選択してください

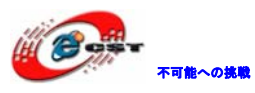

| 籋 Flash Magic - NON PRODUCTION U                                    | SE ONLY                        |  |  |
|---------------------------------------------------------------------|--------------------------------|--|--|
| <u>F</u> ile <u>I</u> SP <u>O</u> ptions <u>T</u> ools <u>H</u> elp |                                |  |  |
| 🖻 🗔   🔍 🗿 🍏 🖌 📕 🔈   😻   🔯                                           | 😨 😂                            |  |  |
| Step 1 - Communications                                             | Step 2 - Erase                 |  |  |
| COM Port: COM 1                                                     | Erase block 0 (0x0000-0x0FFF)  |  |  |
| Baud Rate: 9600                                                     |                                |  |  |
| Device: 89C51RA2xx                                                  |                                |  |  |
| Interface: None (ISP)                                               | Erace all ElashySecurity/Clive |  |  |
| Oscillator Freq. (MHz): 16.000000                                   | Erase blocks used by Hex File  |  |  |
|                                                                     |                                |  |  |
| Step 3 - Hex File                                                   |                                |  |  |
| Hex File:                                                           | Browse                         |  |  |
| Modified: Unknown                                                   | more info                      |  |  |
| Step 4 - Options                                                    | Step 5 - Start!                |  |  |
| Verify after programming Set Security Bit 1                         | Start                          |  |  |
| Fill unused Flash Set Security Bit 2                                |                                |  |  |
| Execute Prog Clocks Bit                                             |                                |  |  |
| Buy your NXP LPC evaluation and starter kits online!                |                                |  |  |
| www.lpctools.com                                                    |                                |  |  |
|                                                                     | 0                              |  |  |

Flash Magic の初画面です。

Flash Magic のメニュー「Options」→「Advanced Options」を選択してください。

| 🎲 Flash Magic - NON PRODUCTION USE ONLY |                      |                |  |
|-----------------------------------------|----------------------|----------------|--|
| <u>F</u> ile <u>I</u> SP                | Options Tools Help   |                |  |
| 🖻 🗟 🕻                                   | Advanced Options     | 👰 🖓 😂 👘        |  |
| Step 1 - Co                             | Disable Hints Update | Step 2 - Erase |  |
|                                         | COM Port: COM 1      | Erase block 0  |  |
| В                                       | aud Rate: 9600 🗨     |                |  |
|                                         | Device: 89051BA2vv   | П              |  |

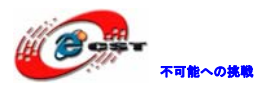

| Advanced Options                                                        | ×  |
|-------------------------------------------------------------------------|----|
| Communications Hardware Config Jecurity Just In Time Code Timeouts Misc | 1. |
| Use DTR and RTS to control RST and PSEN                                 |    |
| Keep RTS asserted while COM Port open                                   |    |
| T1: 50 ms T2: 100 ms                                                    |    |
| Assert DTR and RTS while COM Port open                                  |    |
| Cancel OK                                                               |    |

画面の通りに設定して、「OK」ボタンを押してください。

Device 選択画面で LPC1768 を選択する。

| ie 🐡 | Device Database                                                                                                    | _ |                                                                                                    |
|------|----------------------------------------------------------------------------------------------------|---|----------------------------------------------------------------------------------------------------|
|      | LPC1751<br>LPC1752<br>LPC1754<br>LPC1756<br>LPC1758<br>LPC1758 Ethernet<br>LPC1759<br>LPC1764<br>LPC1764<br>LPC1765<br>LPC1766<br>LPC1766<br>LPC1766<br>LPC1766 Ethernet<br>LPC1767 Ethernet<br>LPC1768<br>LPC1768 |   | UART bootloader<br>512KB (0x0007FFFF) on-chip Flash<br>RAM blocks: 0x10000000 -><br>0x10007FFF, 0x2007C000 -><br>0x2007FFFF, 0x20080000 -><br>0x20083FFF<br>Signature: 637615927 (0x26013F37)<br>Flash erased value: 0xFF<br>Code Read Protection location:<br>0x000002FC<br>High speed communcations supported |
|      |                                                                                                    |   | Cancel OK                                                                                                    |

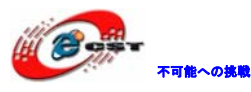

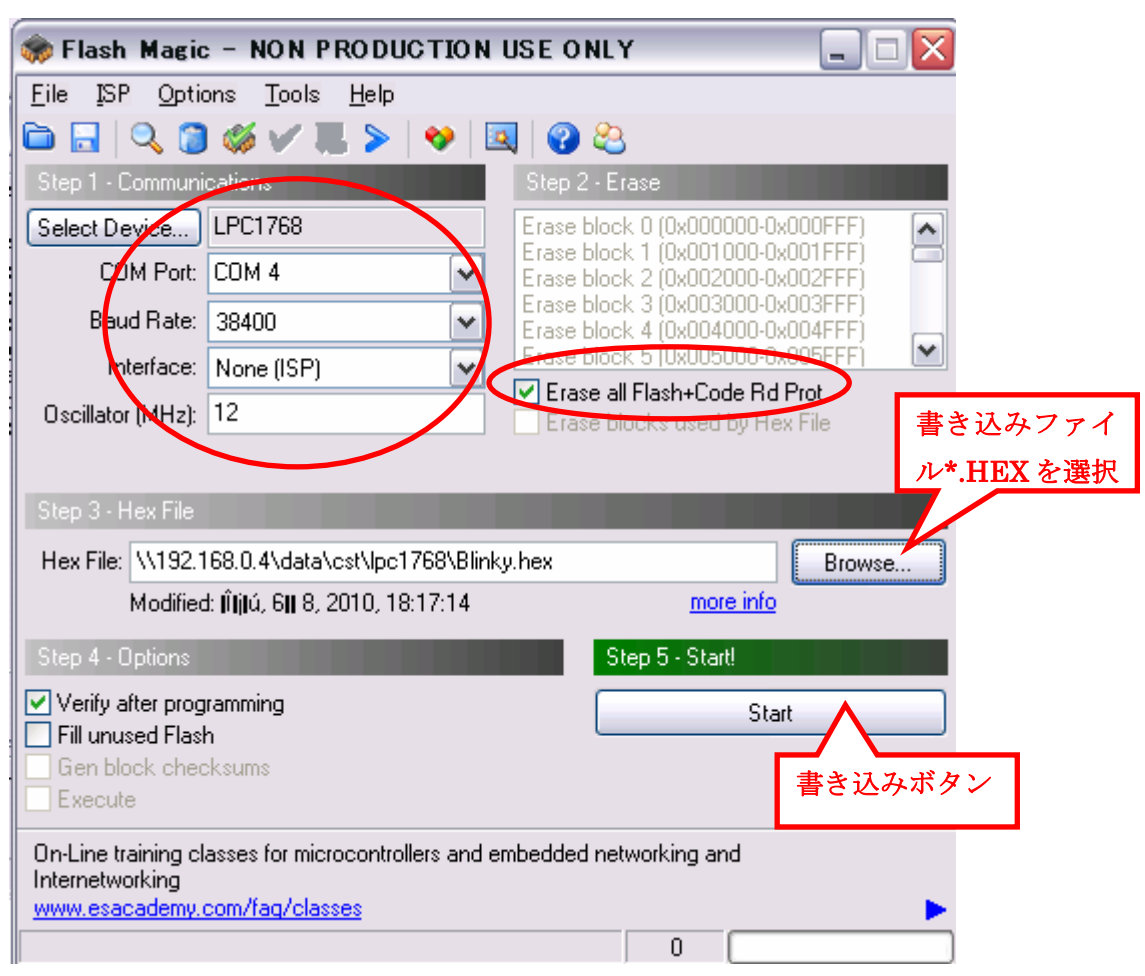

画面の通りにパラメータを設定して、「Browse」ボタンで書き込みファイル\*. hex を選択して、Start ボタンをクリックすると書き込み始める。

## 5.2 ボードの内蔵USBエミュレータで書き込む

本ボードは J-Link 機能相当な USB エミュレータが内蔵している。これによって外部に J-Link 設備を接続しなくても書き込み、デバッグが出来る。

## 5.2.1 ドライバのインストール

ドライバインストール用のファイルは弊社ホーム下記 URL からダウンロードできる。

http://www.dragonwake.com/download/open-link/Setup\_OpenLinkARM.zip

SEGGER 社様のソフトウエアを利用しておりますので、直接 SEGGER 社様ホームページから最 新の USB ドライバをダウンロードできる。

http://www.segger.com/cms/jlink-software.html

インストールの際に、ダウンロードした ZIP ファイルを解凍し、ディフォルトのままで行ってください。

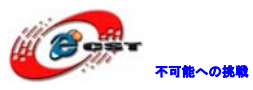

| Choose Destinat | ion Location<br>Setup will install J-Link ARM V3.20h in the fo<br>To install into a different folder, click Browse<br>another folder.<br>You can choose not to install J-Link ARM V3<br>Cancel to exit Setup.<br>Destination Folder<br>C:\\SEGGER\JLinkARM_V320h | Dillowing folder.<br>, and select<br>3.20h by clicking<br><u>Br</u> owse |
|-----------------|----------------------------------------------------------------------------------------------------|--------------------------------------------------------------------------|
|                 | < <u>B</u> ack                                                                                                    | Cancel                                                                   |

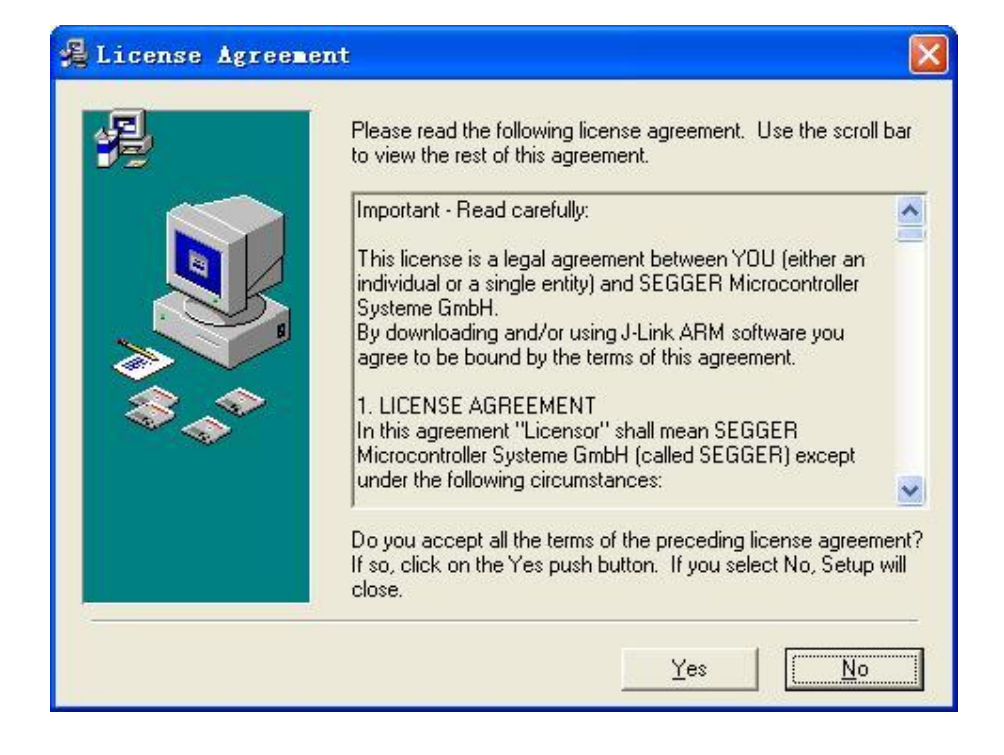

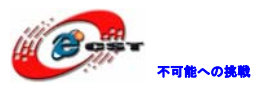

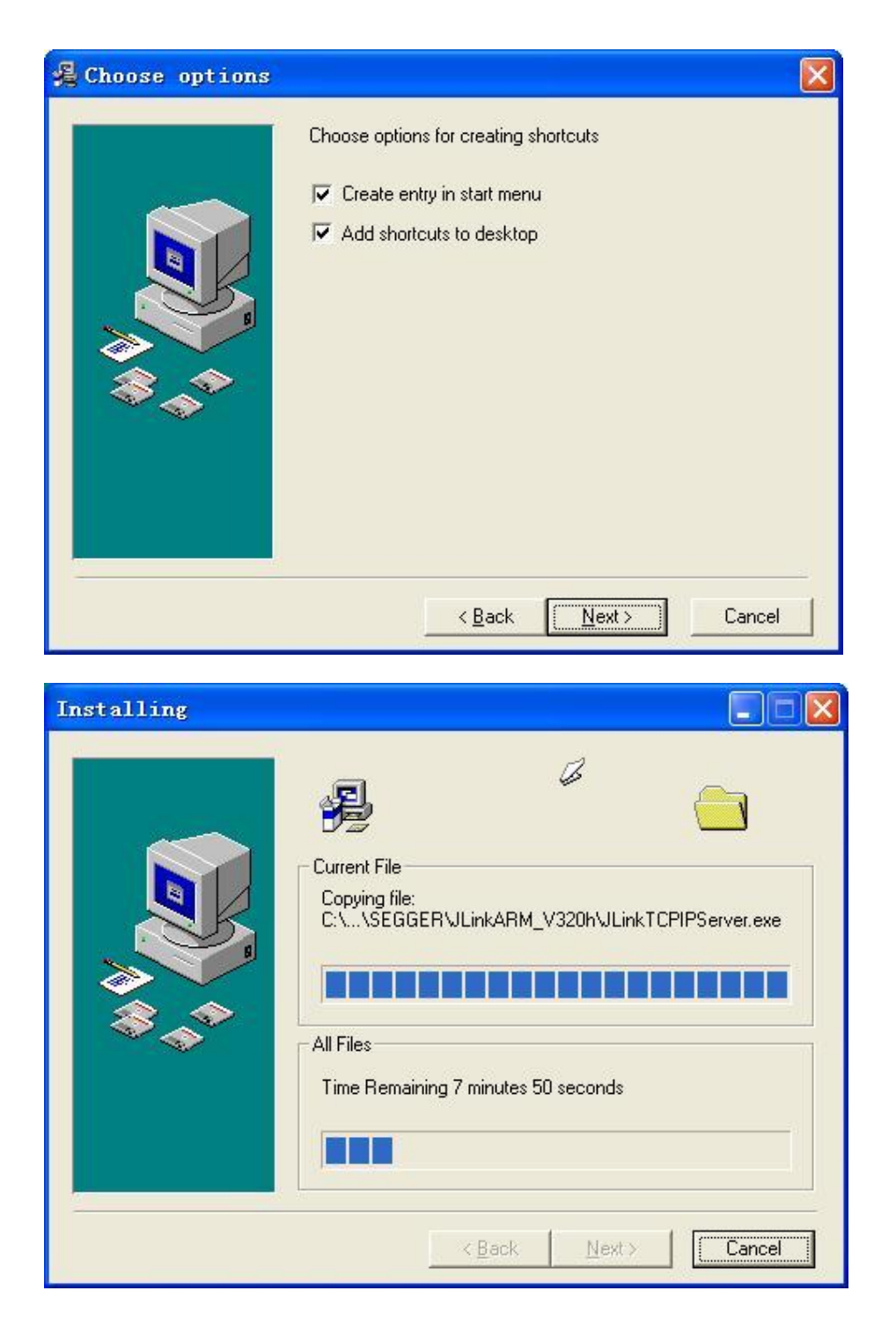

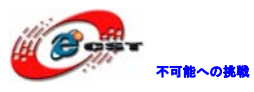

| 🖟 Installation Complete 🛛 🛛 |                                                                                                    |  |  |  |
|-----------------------------|----------------------------------------------------------------------------------------------------|--|--|--|
|                             | J-Link ARM V3.20h has been successfully installed.<br>Press the Finish button to exit this installation. |  |  |  |
|                             | < <u>B</u> ack <b>Einish</b> Cancel                                                                      |  |  |  |

## 5.2.2 J-FLASH ARMで実行ファイルを書き込む

J-FLASH ARM を実行する。

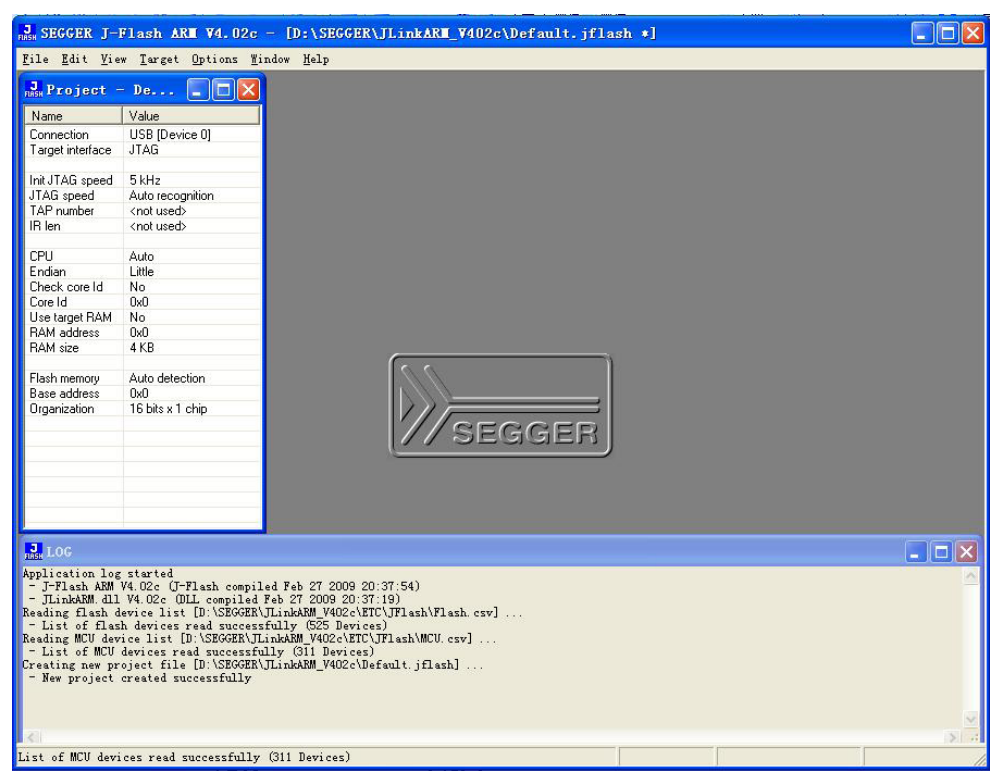

File->Open Project…でLPC1768を選択する。

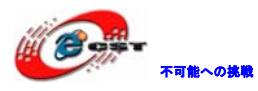

| 🔜 Open project        |                                                |            |                                                    | ×           |
|-----------------------|------------------------------------------------|------------|----------------------------------------------------|-------------|
| Samples > 2           | JFlash 🕨 ProjectFiles 🔍 🗸                      | <b>6</b> 7 | ProjectFilesの検索                                    | ٩           |
| 整理 ▼ 新しいフォルダー         |                                                |            |                                                    | 0           |
| •                     | 名前                                             |            | 更新日時                                               | 種類 🔦        |
| 📢 ホームグループ             | LH79524_LogicPD.jflash                         |            | 2008/12/01 10:48                                   | JFLA        |
|                       | LM3S811.jflash                                 |            | 2008/12/01 10:48                                   | JFLA        |
| 💷 コンピューター             | LPC1113.jflash                                 |            | 2009/05/08 18:10                                   | JFLA        |
| A HP (C:)             | LPC1343.jflash                                 |            | 2009/06/17 18:44                                   | JFLA        |
|                       | LPC1768.jflash                                 |            | 2010/06/08 23:10                                   | JFLA        |
|                       | LPC2103.jflash                                 |            | 2008/12/01 10:48                                   | JFLA        |
|                       | LPC2106.jflash                                 |            | 2009/01/07 10:04                                   | JFLA        |
| 🕞 OS (F:)             | LPC2129_MCB2100.jflash                         |            | 2009/01/07 10:04                                   | JFLA        |
| 👝 APP (G:)            | LPC2138.jflash                                 |            | 2008/12/01 10:48                                   | JFLA 🖕      |
| 🚽 dragonwake (¥¥192 🚽 | < <u>□ □ □ □ □ □ □ □</u> □ □ □ □ □ □ □ □ □ □ □ |            |                                                    | 4           |
| ファイル名                 | ( <u>N</u> ): LPC1768.jflash                   | - J-       | Flash project files (*.jfla<br>開く( <u>O</u> ) キャン1 | sh ▼<br>ZJU |

書き込む前に必要な設定 (Options->project settings...) :

| SEGGER J-Fl                                                                                                    | ash ARM V4                                                                                                    | .10f - [G:                                                                                                | ¥01_work                                                                                        | * Yembeded #JLinkARM_V410f #Samples #JFlash #Project Files #LPC1768.jflash]                                                                                                    | - • <b>X</b> |
|----------------------------------------------------------------------------------------------------|----------------------------------------------------------------------------------------------------|----------------------------------------------------------------------------------------------------|-------------------------------------------------------------------------------------------------|----------------------------------------------------------------------------------------------------|--------------|
| File Edit Vie                                                                                                    | w Target                                                                                                    | Options                                                                                                   | Window                                                                                          | Help                                                                                                    |              |
| Project - Lf<br>Name<br>Connection<br>Target interface<br>Init JTAG speed<br>JTAG speed<br>TAP number<br>IR len<br>MCU<br>Clock speed<br>Endian<br>Check core Id<br>Core Id<br>Use target RAM<br>RAM address<br>RAM size<br>Flash memory<br>Manufacturer<br>Size<br>Flash Id<br>Check flash Id<br>Base address<br>Organization | C US gcc<br>Value<br>USB [Devic<br>JTAG<br>30 kHz<br>4000 kHz<br>(not used)<br>(not used)<br>(not | r68<br>2<br>7<br>0<br>ternal                                                                              |                                                                                                 | SEGGER                                                                                                    |              |
| - Ulink ARMdII<br>Reading flash de<br>- List of flash d<br>e - List of flash d<br>e - List of MCU d<br>Opening project t<br>- Project closed<br>Opening project t<br>- Project closed<br>Opening project t                                                                                                    | V4.10f (DLL c<br>vice list [G¥0<br>vice list [G¥0<br>vice list [G¥0<br>vices read s<br>ile [G¥01 wor<br>d successfully<br>ile [G¥01.wor<br>d successfully                                                                                                    | ompiled De<br>)1_work¥em<br>uccessfully<br>1_work¥em<br>uccessfully<br>rk¥embedec<br>v<br>rk¥embedec<br>v | c 15 2009 1<br>beded¥JLini<br>(622 Devic<br>beded¥JLini<br>(421 Devic<br>¥JLinkARM<br>¥JLinkARM | 10:29:12)<br>kARM_V410f¥ETC¥JFlash¥Flashcsv]<br>ces)<br>kARM_V410f¥ETC¥JFlash¥MCUcsv]<br>ce)<br>M_V410f¥Samples¥JFlash¥ProjectFiles¥LPC1768;jflash]<br>M_V410f¥Samples¥JFlash¥ProjectFiles¥LPC1768;jflash] |              |
| Ready                                                                                                    |                                                                                                    |                                                                                                    | _                                                                                               |                                                                                                    |              |

LPC1768 ボードの CPU 型番を選択する。

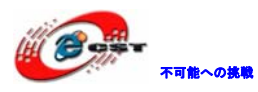

| Project settings         |                                                           |                    |                                                                                                    | ? ×                  |
|--------------------------|-----------------------------------------------------------|--------------------|----------------------------------------------------------------------------------------------------|----------------------|
| General Target Interfa   | ace CPU FI<br>768<br>n v<br>ed<br>detection<br>4000000 Hz | ash   Productio    | n  <br>Chec <u>k</u> core ID<br>ID 48A00477<br>Use target <u>R</u> AM (faster)<br>Addr 10000000 32 KB 💌 |                      |
| Use following init seque | ence:<br>Value0                                           | Value1             | Comment                                                                                                 |                      |
| Add Inser                | t <u>D</u> elete                                          | <u><u>E</u>dit</u> | Up Down                                                                                                 |                      |
|                          |                                                           |                    | ОК                                                                                                    | キャンセル 適用( <u>A</u> ) |

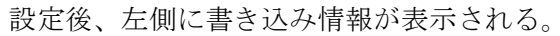

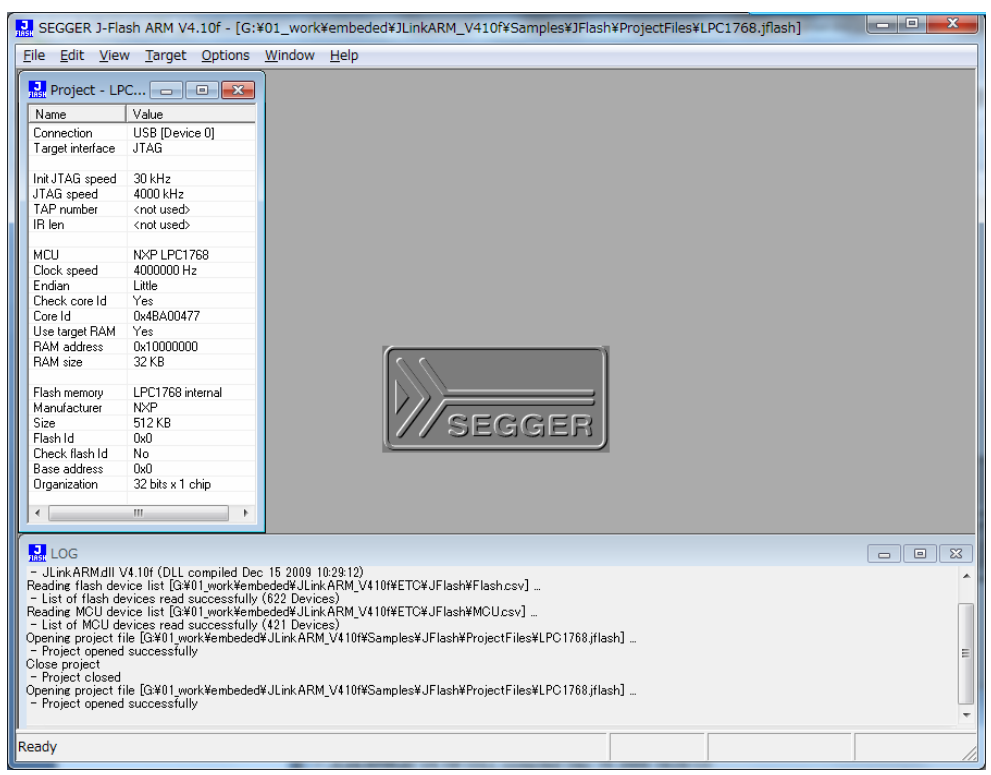

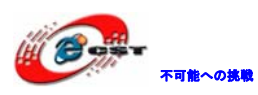

ボードを接続する。

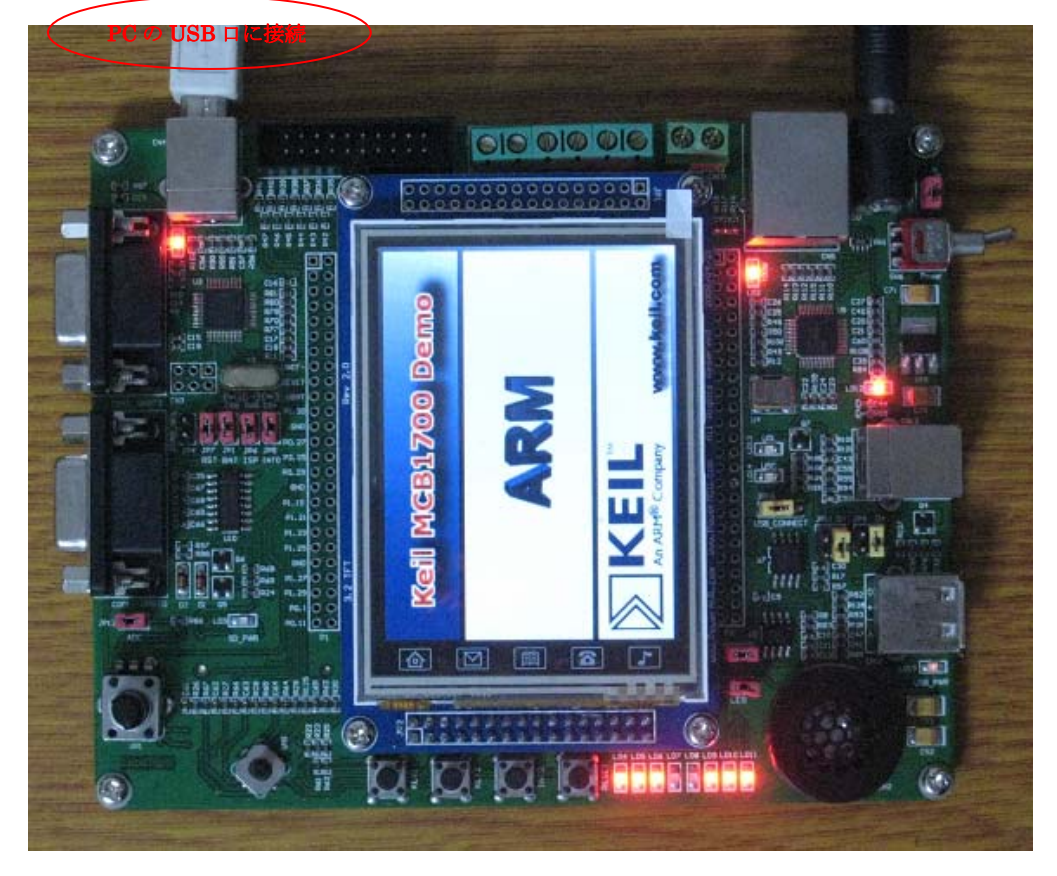

ソフト側も接続する(Target→Connect)。

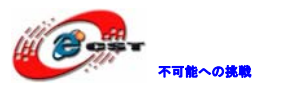

|                                                    | EGGER                                                                                                    | J-Flash                                                                                                    | ARM V4                                                                                                    | .10f - [G:                                                                          | ¥01_work                                  | ¥embede                        | ed¥JLinkARM            | 1_V410f¥S | amples¥JFla | sh¥ProjectFiles¥ | LPC1768.jflash]     | - • ×          |
|----------------------------------------------------|----------------------------------------------------------------------------------------------------|----------------------------------------------------------------------------------------------------|----------------------------------------------------------------------------------------------------|-------------------------------------------------------------------------------------|-------------------------------------------|--------------------------------|------------------------|-----------|-------------|------------------|---------------------|----------------|
| Eile                                               | <u>E</u> dit                                                                                                    | View                                                                                                    | Target                                                                                                    | Options                                                                             | Window                                    | <u>H</u> elp                   |                        |           |             |                  |                     |                |
|                                                    | Project<br>ame<br>onnection<br>arget interf<br>it JTAG speec<br>AG speec<br>AP number<br>len<br>CU<br>ock speec<br>dian                            | - LPC<br>V<br>Lace J<br>eed 3<br>4<br>4<br><<br><<br><<br>N<br>1<br>4<br>4                                                                                    | alue<br>isB [Devic<br>TAG<br>0 kHz<br>00 kHz<br>00 kHz<br>not used><br>not used><br>IXP LPC17<br>000000 Hz<br>ittle                 | e 0]                                                                                |                                           |                                |                        |           |             |                  |                     |                |
| Ci<br>Ci<br>Ri<br>Ri<br>Ri<br>Si<br>Fi<br>Ci<br>Bi | heck core<br>ore Id<br>se target F<br>AM addres<br>AM size<br>ash memoi<br>anufacture<br>ze<br>ash Id<br>heck flash<br>ase addres<br>rganization   | Id Y<br>0<br>(AM Y<br>(s) 0<br>3<br>3<br>9<br>9<br>8<br>7<br>8<br>0<br>1<br>8<br>0<br>1<br>1<br>1<br>1<br>1<br>1<br>1<br>1<br>1<br>1<br>1<br>1<br>1<br>1<br>1 | es<br>x4BA0047<br>'es<br>x10000000<br>2 KB<br>PC1768 in<br>IXP<br>12 KB<br>x0<br>12 KB<br>x0<br>12 kB<br>x0<br>2 bits x 1 c         | 7<br>)<br>ternal<br>:hip                                                            |                                           |                                |                        | SEG       | GER         |                  |                     |                |
|                                                    | LOG                                                                                                    |                                                                                                    |                                                                                                    |                                                                                     |                                           |                                |                        |           |             |                  |                     |                |
| -  <br>Cor<br>- (<br><br><br><br><br><br>          | Project op<br>nnecting .<br>Connectin<br>J-Link fir<br>JTAG spe<br>hitializing<br>- Initialize<br>JTAG spe<br>CPU clock<br>J-Link for<br>Connected | en ed su<br>g via US<br>mware: `<br>ed: 29 k<br>CPU co<br>ed: succe<br>ed: 4001<br>(freque<br>und 1 J<br>d succes                                             | Incressfully<br>SB to J-L<br>V1.20 (J-L<br>Hz (Fixed<br>ore (Init se<br>essfully<br>0 kHz (Fix<br>ncy: 4000<br>FAG devic<br>ssfully | /<br>ink device  <br>ink ARM-C<br>)<br>equence)<br>ed)<br>kHz (Measu<br>e. Core ID: | )<br>BSTM32 c<br>med: 3882 k<br>0x4BA0047 | ompiled N<br>Hz)<br>7 (Cortex- | 4ar 01 2010 1;<br>-M3) | :00:09)   |             |                  |                     | E              |
| Rea                                                | dy                                                                                                    |                                                                                                    |                                                                                                    |                                                                                     |                                           |                                |                        |           |             | Connected        | Core Id: 0x4BA00477 | Speed: 4000 kH |

File->openで実行ファイルを選択する。

| 🔝 Open data file                                                                                                    |                   |                               | ×         |
|----------------------------------------------------------------------------------------------------|-------------------|-------------------------------|-----------|
|                                                                                                    | emp 🖡 lpc1768 👻 🐓 | <i>lpc1768の</i> 検索            | ٩         |
| 整理 ▼ 新しいフォルダー                                                                                                    |                   | :≡ ▼ 🗍                        | ?         |
| 🚢 HP (C:) ^                                                                                                    | 名前                | 更新日時                          | 種類        |
| FACTORY_IMAGE (E                                                                                                    | Blinky.hex        | 2010/06/08 19:27              | HEX フ:    |
| Image: DVD RW F⊃1 J (E         Image: OS (F:)         Image: APP (G:)         Image: APP (G:)         Image: A | LandTiger_ADC.hex | 2010/06/08 19:45              | HEX フ:    |
| <b>T</b>                                                                                                    |                   |                               | •         |
| ファイル名(                                                                                                    | N): Blinky.hex -  | All files (*.*)<br>開く(0) キャンセ | •<br>اللا |

「開く (0) 」をクリックする。

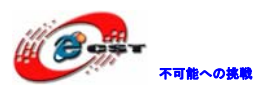

| SEGGER J-FI                                             | ash ARM V4.10f - [G:¥                       | 01_work¥embeded¥JLinkARM_V410f¥Samples¥JFlash¥ProjectFiles¥LPC1768.jflash *] |                |
|---------------------------------------------------------|---------------------------------------------|------------------------------------------------------------------------------|----------------|
| <u>File Edit V</u> ie                                   | w <u>T</u> arget <u>O</u> ptions            | Window Help                                                                  |                |
| Project - Ll                                            | PC 🗖 🗖 🖾                                    | G:¥temp¥lpc1768¥Blinky.hex                                                   | - • ×          |
| Name                                                    | Value                                       | Address: 0x0 x1 x2 x4                                                        |                |
| Connection                                              | USB [Device 0]                              |                                                                              |                |
| Target interface                                        | JTAG                                        | Address 0 1 2 3 4 5 6 7 ASCII                                                | <b>_</b>       |
| In TAC month                                            | 20.644                                      | 00000 88 05 00 10 E5 00 00 00                                                |                |
| JTAG speed                                              | 4000 kHz                                    | 00008 F9 00 00 00 FB 00 00 00                                                |                |
| TAP number                                              | <not used=""></not>                         | 00010 ED 00 00 EE 00 00 00                                                   |                |
| IR len                                                  | <not used=""></not>                         |                                                                              |                |
|                                                         |                                             | 00018 FI 00 00 00 00 00 00                                                   |                |
| MLU<br>Clock speed                                      | 4000000 Hz                                  |                                                                              |                |
| Endian                                                  | Little                                      | 00028 00 00 00 F3 00 00 00                                                   |                |
| Check core Id                                           | Yes                                         | 00030 F5 00 00 00 00 00 00                                                   |                |
| Core Id                                                 | 0x4BA00477                                  | 00038 F7 00 00 00 45 02 00 00 F                                              |                |
| Use target RAM                                          | Yes                                         | 00040 EP 00 00 EP 00 00 00                                                   |                |
| RAM address                                             | 0x1000000                                   |                                                                              |                |
| HAM SIZE                                                | JZ ND                                       | 00048 FB 00 00 FB 00 00 00                                                   |                |
| Flash memory                                            | LPC1768 internal                            | 00050 FB 00 00 00 FB 00 00 00                                                |                |
| Manufacturer                                            | NXP                                         | 00058 FB 00 00 00 FB 00 00 00                                                |                |
| Size                                                    | 512 KB                                      | 00060 FB 00 00 FB 00 00 00                                                   |                |
| Flash Id                                                | UxU                                         | 00000 ED 00 00 ED 00 00 00 00                                                |                |
| Base address                                            | 0x0                                         |                                                                              |                |
| Organization                                            | 32 bits x 1 chip                            | 00070 FB 00 00 FB 00 00 00                                                   |                |
|                                                         |                                             | 00078 FB 00 00 00 FB 00 00 00                                                |                |
|                                                         | •                                           | 00080 FR 00 00 00 FR 00 00 00                                                | <u> </u>       |
|                                                         |                                             |                                                                              |                |
| LOG                                                     |                                             |                                                                              | _ 0 %          |
| - Connecting vi                                         | a USB to J-Link device 0                    |                                                                              |                |
| <ul> <li>JTAG sneed:</li> </ul>                         | are: VI.20 (J=Link ARM=O)<br>29 kHz (Fixed) | 5 51 M 32 Complied Mar 01 2010 17:00:09)                                     |                |
| - Initializing CP                                       | U core (Init sequence)                      |                                                                              |                |
| <ul> <li>Initialized si</li> <li>ITAG speed:</li> </ul> | uccessfully<br>4000 kHz (Fixed)             |                                                                              |                |
| - CPU clock fre                                         | equency: 4000 kHz (Measu                    | red: 3882 kHz)                                                               |                |
| - J-Link found                                          | 1 JTAG device. Core ID: 0                   | x4BA00477 (Cortex-M3)                                                        | -              |
| Opening data file                                       | e [G:¥temp¥lpc1768¥Blinky                   | hex]                                                                         | =              |
| - Data file open                                        | ned successfully (206196 b                  | nytes, 1 range, CRC = 0x5234AEC5)                                            |                |
| l                                                       |                                             |                                                                              | •              |
| Ready                                                   |                                             | Connected Core Id: 0x4BA00477                                                | Speed: 4000 kH |
| <u> </u>                                                |                                             |                                                                              | · ///          |

Target->Auto あるいは F7 で書き込み開始する。

書き込み中:

| J-Flash                                             | J |
|-----------------------------------------------------|---|
| Erasing sectors                                     |   |
| Sector 16 of 21 selected (Sector 16, 0xF000)<br>71% |   |
|                                                     |   |
| Cancel                                              |   |

書き込み完了:

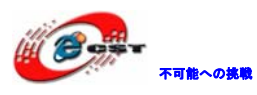

| SEGGER J-Fla                          | ash ARM V4.10f - [G:                                  | <pre>{01_work¥embeded¥JLinkARM_V410f¥Samples¥JFlash¥ProjectFiles¥LPC1768.jflash *]</pre> |          |
|---------------------------------------|-------------------------------------------------------|------------------------------------------------------------------------------------------|----------|
| File Edit Viev                        | w Target Options                                      | Window Help                                                                              |          |
| Project - LP                          | PC 🗖 🖾                                                | G:¥temp¥lpc1768¥Blinky.hex *                                                             |          |
| Name                                  | Value                                                 | Address: 0x0 x1 x2 x4                                                                    |          |
| Connection                            | USB [Device 0]                                        |                                                                                          |          |
| Target interface                      | JTAG                                                  | Address 0 1 2 3 4 5 6 7 ASCII                                                            | <b>^</b> |
| Init ITAC second                      | 2014                                                  | 00000 88 05 00 10 E5 00 00 00                                                            | _        |
| ITAG speed                            | 30 KH2<br>4000 kHz                                    | 00008 E9 00 00 EB 00 00 00                                                               |          |
| TAP number                            | <not used=""></not>                                   |                                                                                          |          |
| IR len                                | <not used=""></not>                                   |                                                                                          |          |
|                                       |                                                       | UUU18 FI UU UU UU FZ F4 FF EF                                                            |          |
| MCU                                   | NXP LPC1768                                           | 00020 00 00 00 00 00 00 00                                                               |          |
| Clock speed                           | 4000000 Hz                                            | 00028 00 00 00 E3 00 00 00                                                               |          |
| Endian<br>Chash see Id                | Little                                                |                                                                                          |          |
| Core Id                               | 165<br>0v4BA00477                                     |                                                                                          |          |
| Use target BAM                        | Yes                                                   | UUU38 F7 UU UU UU 45 U2 UU UUE                                                           |          |
| RAM address                           | 0x10000000                                            | 00040 FB 00 00 00 FB 00 00 00                                                            |          |
| RAM size                              | 32 KB                                                 | ARM V4 10f                                                                               |          |
| -                                     | Jeriush                                               |                                                                                          |          |
| Flash memory                          | LPC1768 inte                                          |                                                                                          |          |
| Size                                  | 512KB                                                 |                                                                                          |          |
| Flash Id                              |                                                       | Target erased, programmed and verified successfully -                                    |          |
| Check flash Id                        | No                                                    | Completed after 20.252 sec                                                               |          |
| Base address                          | 0x0                                                   |                                                                                          |          |
| Organization                          | 32 bits x 1 ch                                        |                                                                                          |          |
|                                       |                                                       |                                                                                          |          |
|                                       |                                                       | ок                                                                                       | <b>_</b> |
|                                       |                                                       |                                                                                          |          |
| TASH LOG                              |                                                       |                                                                                          |          |
| Opening data file                     | [G:¥temp¥lpc1768¥Blink;                               | /hex]                                                                                    | *        |
| - Data file opena<br>Auto programmini | ed successfully (200190)<br>g target (206196 bytes, 1 | pytes, I range, CRC = 0x0234AEC0)<br>range)                                              |          |
| - Erasing affecte                     | ed sectors                                            |                                                                                          |          |
| - Erasing sect                        | tor 0, 1, 2, 3, 4, 5, 6, 7, 8, !                      | 8, 10, 11, 12, 13, 14, 15, 16, 17, 18, 19, 20                                            |          |
| <ul> <li>Programming t</li> </ul>     | arget (206196 bytes, 1 ra                             | nge)                                                                                     |          |
| - Target progr                        | ammed successfully                                    |                                                                                          |          |
| - Verifying CRC                       | of affected sectors                                   |                                                                                          | =        |
| - Target erased.                      | programmed and verified                               | successfully - Completed after 20.252 sec                                                |          |
| , arget 0, 3000,                      | programmed and ronnied                                |                                                                                          | -        |

### 5.3 OpenLinkで書き込む

一度電源を切って、JP4をショートに設定する。

OpenLink とボードを接続する。

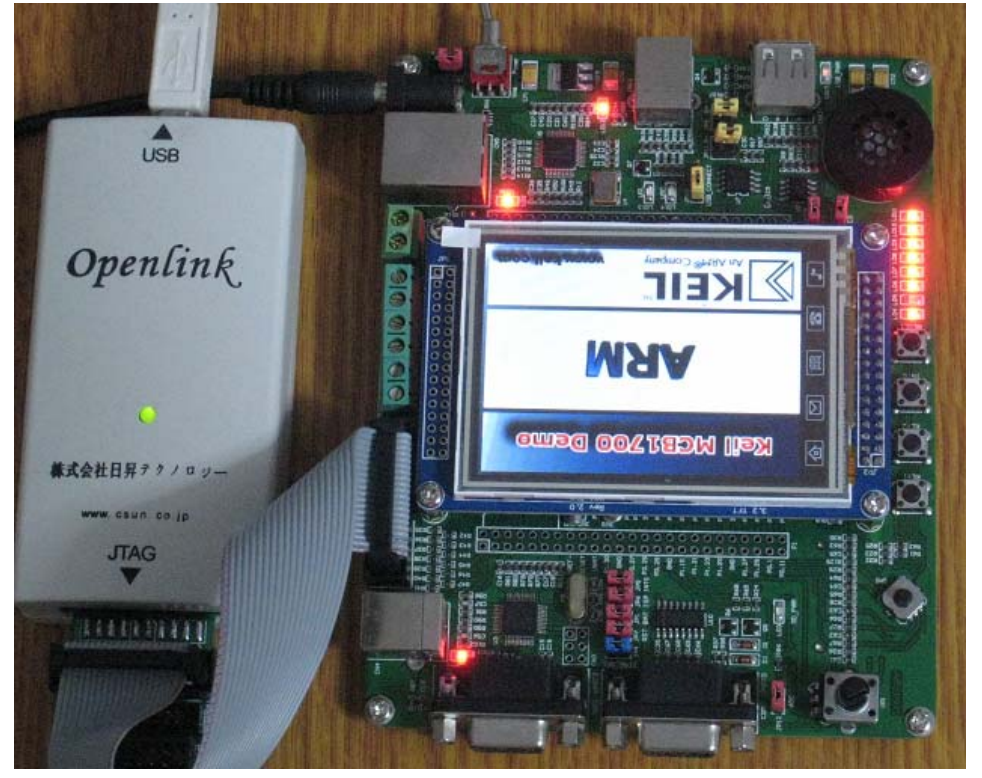

後の操作は内蔵 USB エミュレータで書き込み時と同じ。

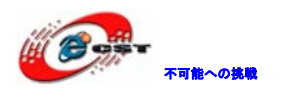

## 第六章 内蔵USBエミュレータでデバッグ

エミュレータ使い環境のインストール手順は「5.2.1 ドライバのインストール」をご参照 ください。

## 6.1 J-Link commandでデバッグ

コマンドラインでコマンドを入力して実行する。

J-Link command を起動すると、JLINK のバージョン情報が表示される。ターゲットを接続 している場合は、ターゲットの状態と CPU などの情報が表示される。

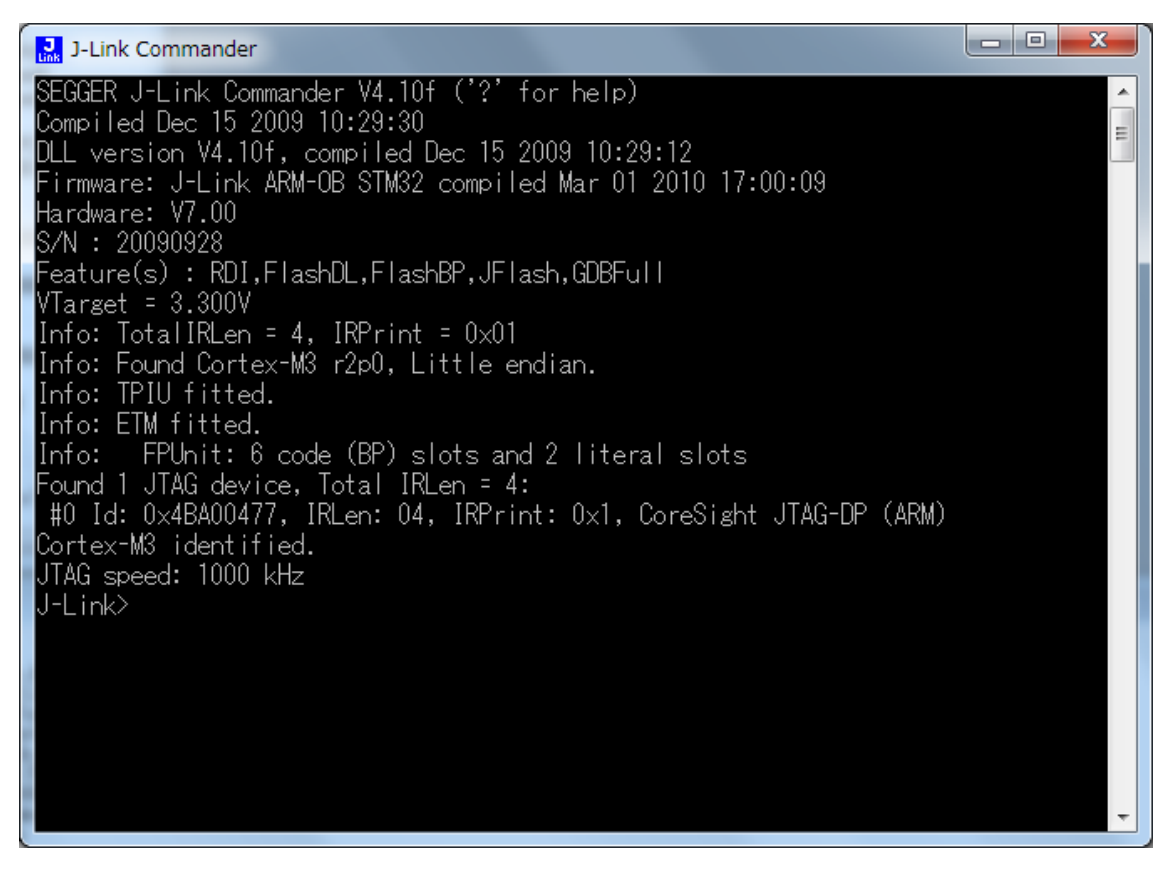

J-Link command では豊富なデバッグ、検索などのコマンドを持っている。詳しい内容は J-Link command で?を入力してエントリすると説明が表示される。

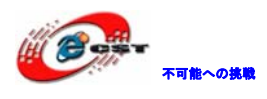

## 第七章 開発ツールKEILの応用

MDK315B. exe は開発ツール KEIL の無償評価版です。

Keil社のHP(<u>http://www.keil.com/</u>)から最新版がダウンロード出来ます。

7.1 KEILのインストール

| MDK315B.exe を実行し <sup>~</sup> | て、KEIL3.15 をインストールする。 |  |
|-------------------------------|-----------------------|--|
|                               |                       |  |

| <b>√elcome to Keil  ÊVision3</b><br>Release 11/2007                                                                                    |        | D Company |
|----------------------------------------------------------------------------------------------------|--------|-----------|
| This SETUP program installs:                                                                                                    |        |           |
| RealView Microcontroller Development Kit V3.15b                                                                                        |        |           |
| This SETUP program may be used to update a previous product installation.<br>However, you should make a backup copy before proceeding. |        |           |
| It is recommended that you exit all Windows programs before continuing with SETUP.                                                     |        |           |
| Follow the instructions to complete the product installation.                                                                          |        |           |
|                                                                                                    |        |           |
| Keil µVision3 Setup                                                                                                    |        |           |
| << Back                                                                                                    | Next>> | Cancel    |

「Next」ボタンを押すと、英文のライセンス契約画面が表示される。同意できる場合は、「I

accept the terms of the license agreement」を選択して、「Next」ボタンを押す。

| icense Agreement                                                                                                    |                                                                                      | M                                                                                     | EII                    |
|----------------------------------------------------------------------------------------------------|--------------------------------------------------------------------------------------|---------------------------------------------------------------------------------------|------------------------|
| Please read the rollowing license agreement carefully.                                                                                                    |                                                                                      | An                                                                                    | ARM <sup>®</sup> Compa |
| To continue with SETUP, you must accept the terms of the Lic check box below.                                                                                                    | ense Agreement. To acci                                                              | ept the agreement,                                                                    | click the              |
| End-User License Agreement for Al<br>Tools                                                                                                    | RM Keil Softwa<br>5                                                                  | re Developi                                                                           | ment 칌                 |
| THIS END USER LICENCE AGREEMENT ("LICENCE"<br>(EITHER A SINGLE INDIVIDUAL, OR SINGLE LEGAL<br>THE USE OF THE SOFTWARE ACCOMPANYING THIS<br>LICENSE THE SOFTWARE TO YOU ON CONDITION | ) IS A LEGAL AGREEN<br>ENTITY) AND ARM L<br>S LICENCE. ARM IS O<br>THAT YOU ACCEPT A | MENT BETWEEN '<br>IMITED ("ARM")<br>NLY WILLING TO<br>LL OF THE TERM<br>WISE USING OR | YOU<br>FOR<br>S IN     |
| THIS LICENCE, BY CLICKING "I AGREE" OR BY IN                                                                                                    | STALLING OR OTHER                                                                    |                                                                                       |                        |
| THIS LICENCE, BY CLICKING "I AGREE" OR BY IN:                                                                                                    | i i i i i i i i i i i i i i i i i i i                                                |                                                                                       |                        |

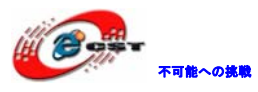

| EIL <sup>M</sup><br>1 <sup>®</sup> Company |
|--------------------------------------------|
|                                            |
|                                            |
| vse                                        |
|                                            |
|                                            |
|                                            |
| Cancel                                     |
|                                            |

インストール先フォルダを変更せず、そのまま進んでください。

| Customer Information<br>Please enter your in     | <b>n</b><br>formation.                            | An ARM® Company        |
|--------------------------------------------------|---------------------------------------------------|------------------------|
| Please enter your na                             | me, the name of the company for whom you work and | l your E-mail address. |
| First Name:                                      | csun                                              |                        |
| Last Name:                                       | Jup                                               |                        |
|                                                  |                                                   |                        |
| Company Name:                                    | Josun                                             |                        |
| Company Name:<br>E-mail:<br>Keil ptVision3 Setup | info@csun.co.jp                                   |                        |

使用者の名前と所属会社名を入力するダイアログが表示される。名前は半角のアルファベットで入力してください。

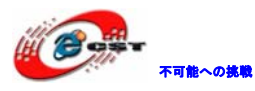

| Setup RealView Microcontroller Development Kit V           | 3.15b   |         |        |
|------------------------------------------------------------|---------|---------|--------|
| Setup Status                                               |         |         |        |
| $\mu$ Vision Setup is performing the requested operations. |         |         |        |
| Install Files                                              |         |         |        |
| Installing STR71x.s.                                       |         |         |        |
|                                                            |         |         |        |
| — Keil µVision3 Setup                                      | << Back | Next >> | Cancel |

インストール中の画面です。

| ested operations successfully |                         |                         |                         |
|-------------------------------|-------------------------|-------------------------|-------------------------|
|                               |                         |                         |                         |
|                               |                         |                         |                         |
|                               |                         |                         |                         |
|                               |                         |                         |                         |
| tly used project list.        |                         |                         |                         |
|                               |                         |                         |                         |
|                               |                         |                         |                         |
| 1                             | ntly used project list. | ntly used project list. | ntly used project list. |

最後に「Finish」をクリックすると、ウィザードが閉じられてインストール終了。 デモ版ではライセンスがないので、プログラムのサイズ制限があります。ライセンスを取 得するにはKeil社の日本代理店と連絡する事。

## 7.2 既存のプロジェクトから

プロジェクトファイルExample/ADC/ADC\_Burst/LandTiger\_ADC.uvprojをダブルクリックする。或いはKEILのメニューでProject→Open Project…でLandTiger\_ADC.uvprojを選択する。

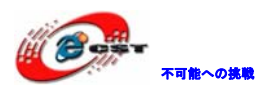

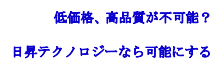

- 0 - X 🔣 LandTiger\_ADC - µVision4 <u>File Edit View Project Flash Debug Peripherals Tools SVCS Window Help</u> |] 😂 🖟 (孝 川永 🖻 🕲 | り や | 々 → | や 象 な 夜 | 窪 窪 川浜 | 💆 🗍 - 🗟 🦚 🔍 💧 🔿 🔗 🍪 🔛 🕍 🧼 洪 🔤 LandTiger\_ADC 💌 🔊 📥 🗟 
 X
 Imain.c
 Imain.c
 Imain.c
 Imain.c
 Imain.c
 Imain.c
 Imain.c
 Imain.c
 Imain.c
 Imain.c
 Imain.c
 Imain.c
 Imain.c
 Imain.c
 Imain.c
 Imain.c
 Imain.c
 Imain.c
 Imain.c
 Imain.c
 Imain.c
 Imain.c
 Imain.c
 Imain.c
 Imain.c
 Imain.c
 Imain.c
 Imain.c
 Imain.c
 Imain.c
 Imain.c
 Imain.c
 Imain.c
 Imain.c
 Imain.c
 Imain.c
 Imain.c
 Imain.c
 Imain.c
 Imain.c
 Imain.c
 Imain.c
 Imain.c
 Imain.c
 Imain.c
 Imain.c
 Imain.c
 Imain.c
 Imain.c
 Imain.c
 Imain.c
 Imain.c
 Imain.c
 Imain.c
 Imain.c
 Imain.c
 Imain.c
 Imain.c
 Imain.c
 Imain.c
 Imain.c
 Imain.c
 Imain.c
 Imain.c
 Imain.c
 Imain.c
 Imain.c
 Imain.c
 Imain.c
 Imain.c
 Imain.c
 Imain.c
 Imain.c
 Imain.c
 Imain.c
 Imain.c
 Imain.c
 Imain.c
 Imain.c
 Imain.c
 Imain.c
 Imain.c
 Imain.c
 Imain.c
 Imain.c
 Imain.c
 Imain.c
 Imain.c
 Imain.c
 Imain.c
 Imain.c
 Imain.c
 Imain.c
 Imain.c
 Imain.c
 Imain.c
 <t τ× • = 0; Alt+F7 ime--) { (i = 0; i < 5000; i++); CMSIS 🔊 Options for Target 'LandTiger\_ADC'.. 🗄 🔛 📩 core Open File 🗄 🔛 🛃 syst Open <u>L</u>ist File a) 🛄 📩 star Open .\List\LandTiger\_ADC.Map 🗄 🔄 APP ADC\_Data; it32\_t ADC\_Buf = 0; 🗄 🔚 mail 🛗 🛛 <u>R</u>ebuild all target files 🖭 🔝 uart 🔛 🛽 <u>B</u>uild target F7 🗄 🔛 adc. Translate File 🖻 📇 Read Stop b<u>u</u>ild Project 🔞 Boo Add Group... Add <u>F</u>iles to Group... Remo<u>v</u>e Item Anage <u>C</u>omponents... ~ Show Include File Dependencies

株式会社日昇テクノロジー

プロジェクト ADC を右クリックして「Options for Target 'LandTiger\_ADC'…」をクリ ックする。

Options for Target 'LandTiger\_ADC'の画面が出て来る。「output」タブを選択する。

| Options for Target 'LandTiger_ADC'                                                      |                   | X   |
|-----------------------------------------------------------------------------------------|-------------------|-----|
| Device   Target Output   Listing   User   C/C++   Asm   Linker   Debug   Utilities      |                   |     |
| Select Folder for Objects Name of Executable: Land Tiger_ADC                            |                   |     |
| <ul> <li>Create Executable: .¥Obj¥LandTiger_ADC</li> <li>✓ Debug Information</li> </ul> | Create Batch File |     |
|                                                                                         |                   |     |
| C Create Library: .¥Obj¥LandTiger_ADC.LIB                                               |                   |     |
|                                                                                         |                   |     |
|                                                                                         |                   |     |
|                                                                                         |                   |     |
|                                                                                         |                   |     |
|                                                                                         |                   |     |
| OK Cancel Defaults                                                                      | H                 | elp |

Create HEX Fileの所にをチェックを入れて「OK」ボタンをクリックする。

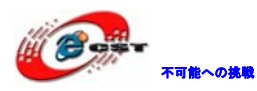

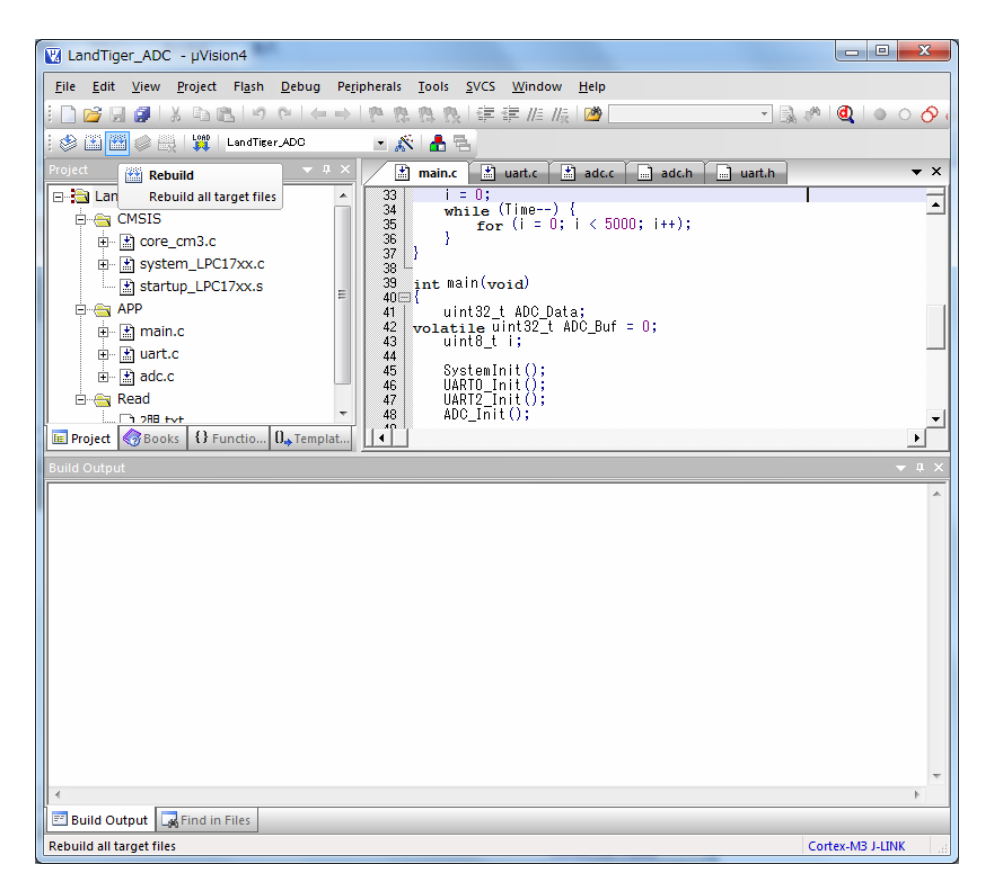

ツールバーの「Rebuild all target files」を押すと、ビルドが開始する。

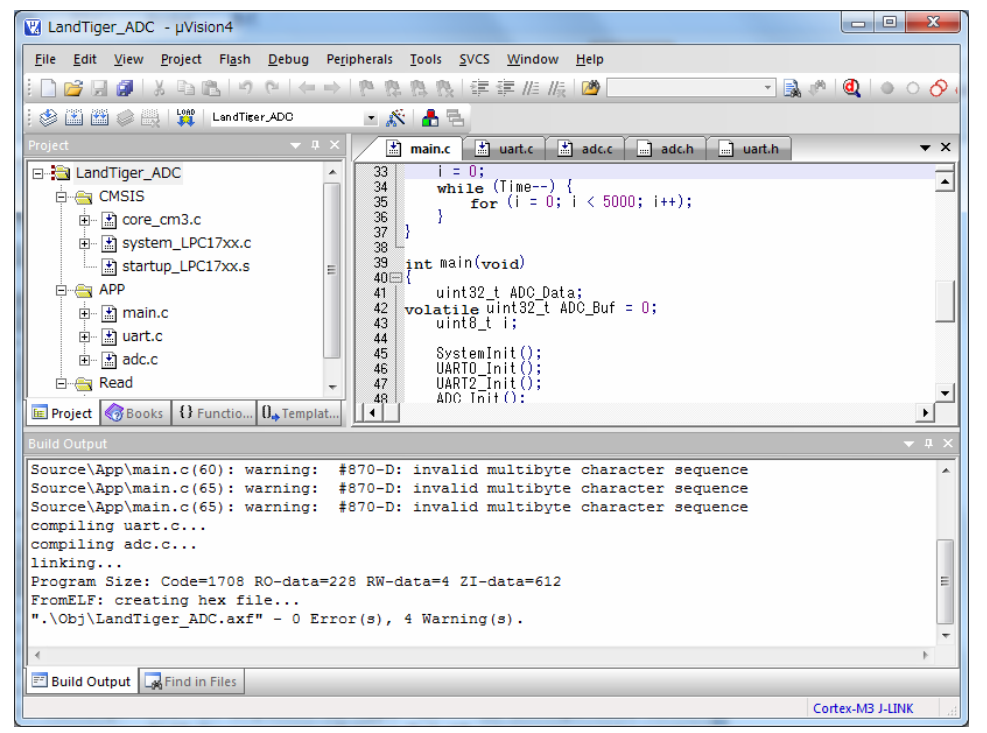

ビルドが成功したら、プロジェクトのobjフォルダにLandTiger\_ADC.hexファイルが生成される。このHEXファイルをボードに書き込む。

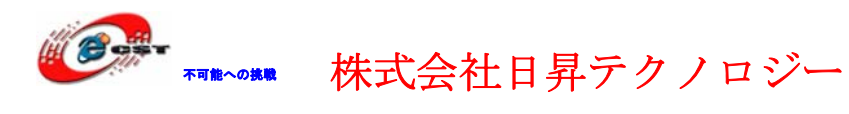

実行する前に下記準備作業が必要:

- 1、ボードのJP6、JP7をオープンする。
- 1、ボードのCOM1とPCをストライトケーブル(或いはUSB-RS232変換ケーブル)で接続。
- 2、ハイパターミナルを起動(115200(B)、8(D)、なし(P)、1(S)、なし(F))。
- 3、ボードを起動する。

※ボリュームを調整するとAD値が変化する。

## 7.3 新しいプロジェクトの作成

Keil のメニュー「Project」→「New uVision Project…」を選択する。

| ADC - µVision4                         | 1   |              |                    |                    | Main's               |               | -            |                |              |                 |
|----------------------------------------|-----|--------------|--------------------|--------------------|----------------------|---------------|--------------|----------------|--------------|-----------------|
| <u>F</u> ile <u>E</u> dit <u>V</u> iew | Pro | ject         | Fl <u>a</u> sh     | <u>D</u> ebug      | Pe <u>r</u> ipherals | <u>T</u> ools | <u>s</u> vcs | <u>W</u> indow | <u>H</u> elp |                 |
| i 🗋 💕 🗔 🥥 🛙                            |     | New          | r μ <u>V</u> isior | n Project          |                      |               |              |                | 2            | - 🗟 🔅 🎯         |
|                                        |     | New          | / Multi-F          | Project <u>W</u> o | orkspace             |               |              |                |              |                 |
| Project                                |     | <u>O</u> pe  | n Proje            | ct                 |                      |               |              |                |              | <b>▼</b> ×      |
|                                        |     | <u>C</u> los | e Projec           | t                  |                      |               |              |                | -            |                 |
|                                        |     | <u>E</u> xpo | ort                |                    |                      |               |              |                | •            | <u> </u>        |
| 🛱 🖂 APP                                |     | <u>M</u> an  | age                |                    |                      |               |              |                | <b>)</b>     |                 |
| 🕀 🕀 🔝 maiı<br>🕀 🛣 🗄 stm                |     | <u>S</u> ele | ct Devic           | e for Targ         | et 'ADC'             |               |              |                | PIO_         | _InitStructure; |
| 📗 🖬 🖬 ເເດ                              |     | Rem          | o <u>v</u> e Iten  | n                  |                      |               |              |                | 110.57       | ** 7+           |

プロジェクトネームを入力して、保存する。

| Create New Project                                                                                                    |                                                                                                    | ×     |
|----------------------------------------------------------------------------------------------------|----------------------------------------------------------------------------------------------------|-------|
| G ● ● ● → コンピューター → APP (G:) → lpc1768 → new                                                                                                    | <ul> <li>✓</li> <li>✓</li> <li>✓<th>م</th></li></ul> | م     |
| 整理 ▼ 新しいフォルダー                                                                                                    |                                                                                                    | = • 🔞 |
| <ul> <li>名前</li> <li>名前</li> <li>検索条件に一致する</li> </ul>                                                                                                   | 更新日時<br>項目はありません。                                                                                                    | 種類    |
| <ul> <li>□ンピューター</li> <li>▲ HP (C:)</li> <li>■ FACTORY_IMAGE (D:)</li> <li>■ DVD RW ドライブ (E:) 路虎开发板光:</li> <li>⊂ OS (F:)</li> <li>⊂ APP (G:)</li> </ul> |                                                                                                    |       |
|                                                                                                    |                                                                                                    | •     |
| ファイル名( <u>N</u> ): lpc1768_test                                                                                                    |                                                                                                    | •     |
| ファイルの種類(工): Project Files (*.uvproj)                                                                                                    |                                                                                                    | •     |
| ● フォルダーの非表示                                                                                                    | 保存(S)                                                                                                    | キャンセル |

CPU 選択画面が出て来る。選択肢 NXP を開いて LPC1768 を選択する。

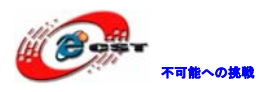

| Select Device for Target 'Target 1'                                                                                                    | 4.45                                                                                                    | x |
|----------------------------------------------------------------------------------------------------|----------------------------------------------------------------------------------------------------|---|
| CPU<br>Vendor: NXP (founded by Philips)<br>Device: LPC1768<br>Toolset: ARM                                                                                                    |                                                                                                    |   |
| Data base                                                                                                    | Des <u>cription</u> :                                                                                                    |   |
| LPC1764<br>LPC1765<br>LPC1765<br>LPC1766<br>LPC1767<br>LPC2101<br>LPC2101<br>LPC2102<br>LPC2103<br>LPC2104<br>LPC2104<br>LPC2104<br>LPC2105<br>LPC2105/01<br>LPC2106<br>IIII F | ARM 32-bit Cortex-M3 Microcontroller with MPU, CPU clock up to 100MH;<br>512kB on-chip Flash ROM with enhanced Flash Memory Accelerator,<br>In-System Programming (ISP) and In-Application Programming (IAP),<br>64kB RAM, Nested Vectored Internupt Controller,<br>Eight channel General purpose DMA controller, AHB Matrix, APB,<br>Ethemet 10/100 MAC with RMII Interface and dedicated DMA,<br>USB 2.0 full-speed Device controller and Host/OTG controller with DMA,<br>CAN 2.0B with two channels, Four UARTs, one with full Modem interface.<br>Eight channel General purpose DF/SSP serial interfaces, I2S interface.<br>General purpose I/O pins, 12-bit ADC with 8 channels, 10-bit DAC,<br>Four 32-bit Timers with capture/compare, Standard PWM Timer block,<br>Motor control PWM for three-phase Motor control, Quadrature Encoder,<br>Watchdog Timer, Real Time Clock with optional Battery backup.<br>System Tick Timer, Repetitive Interrupt Timer, Brown-out detect circuit,<br>Power-On Reset, Power Management Unit, Wakeup Interrupt Controller,<br>Crystal oscillator, 4MHz internal RC oscillator, PLL, |   |
|                                                                                                    | OK Cancel Help                                                                                                    |   |

「OK」ボタンをクリックすると下記画面が表示される。

| μVision |                                                                           |
|---------|---------------------------------------------------------------------------|
| ?       | Copy NXP LPC17xx Startup Code to Project Folder and Add File to Project ? |
|         | (はい(Y) いいえ(N)                                                             |

「はい(Y)」ボタンを押してください。

プロジェクトのオプションを設定する。

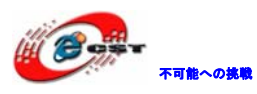

| 🔣 lpc1768                 | _test -         | µVision4                                                                                                    |            |
|---------------------------|-----------------|----------------------------------------------------------------------------------------------------|------------|
| <u>F</u> ile <u>E</u> dit | <u>V</u> iew    | <u>Project Fla</u> sh <u>D</u> ebug Pe <u>r</u> ipherals <u>T</u> ools <u>S</u> VCS <u>W</u> indow <u>H</u> elp |            |
| i 🗋 💕 🖟                   | 1               | & 陰臨 りや ←⇒ を発為我 律律///////////////////////////////////                                                           |            |
| : 🖉 🕮 🗳                   | 1 🧼 🗄           | 🛛 🙀 Target 1 💿 💉 📥 🚍                                                                                            |            |
| Project                   |                 | <b>→</b> ‡ X                                                                                                    |            |
| E <mark>≧a</mark> Tar     | get 1<br>Sour 🎊 | Options for Target Target 1' Alt+F7                                                                             |            |
|                           |                 | Open File                                                                                                    |            |
|                           |                 | Open List File                                                                                                  |            |
|                           |                 | Open <u>M</u> ap File                                                                                           |            |
|                           |                 | Rebuild all target files                                                                                        |            |
|                           |                 | Build target F7                                                                                                 |            |
|                           |                 | Tr <u>a</u> nslate File                                                                                         |            |
|                           |                 | Stop b <u>u</u> ild                                                                                             |            |
| 📧 Project                 | <u></u>         | A <u>d</u> d Group                                                                                              |            |
| Build Outpu               | t               | Add <u>Files to Group</u>                                                                                       | ▲ 廿 ×      |
|                           |                 | Remo <u>v</u> e Item                                                                                            | *          |
|                           | *               | Manage <u>C</u> omponents                                                                                       |            |
|                           | ~               | Show I <u>n</u> clude File Dependencies                                                                         |            |
|                           |                 |                                                                                                    |            |
|                           |                 |                                                                                                    |            |
|                           |                 |                                                                                                    | -          |
| •                         |                 |                                                                                                    | 4          |
| 📰 Build Ou                | utput 📮         | Find in Files                                                                                                   |            |
| Configure ta              | arget opt       | ions                                                                                                    | Simulation |

オプション設定画面で「output」タブを選択して、Hex ファイルを作成する選択肢にチェックを入れる。

| Options for Target 'Target 1'                                                      |                   | ×   |
|------------------------------------------------------------------------------------|-------------------|-----|
| Device   Target Output   Listing   User   C/C++   Asm   Linker   Debug   Utilities |                   |     |
| Select Folder for <u>Objects</u> <u>Name of Executable</u> : pc1768_test           |                   |     |
| Create Executable: .¥lpc1768_test                                                  | Create Batch File |     |
| Create HEX File                                                                    |                   |     |
| ✓ Browse Information                                                               |                   |     |
| C Create Library: .¥pc1768_test.LIB                                                |                   |     |
|                                                                                    |                   |     |
|                                                                                    |                   |     |
|                                                                                    |                   |     |
|                                                                                    |                   |     |
|                                                                                    |                   |     |
|                                                                                    |                   |     |
| OK Cancel Defaults                                                                 | H                 | elp |

上記画面で「Select Folder For Objects」ボタンを押して、出力フォルダを指定 する。

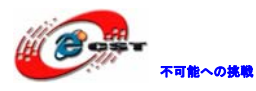

| 🔞 Browse for Folder       |                  | ×     |
|---------------------------|------------------|-------|
| Folder: 👔 new             | ▼ ← 🗈 💣 🖛        |       |
| 名前                        | 更新日時             | 種類    |
| 🛛 🔰 新しいフォルダー              | 2010/06/10 20:21 | ファ・   |
| lpc1768_test.plg          | 2010/06/10 20:16 | PLG   |
| lpc1768_test.uvopt        | 2010/06/10 20:13 | UVO   |
| 🖬 lpc1768_test.uvproj     | 2010/06/10 20:13 | オVisi |
| Ipc1768_test_Target 1.dep | 2010/06/10 20:16 | DEP   |
| lpc1768_test_uvproj.bak   | 2010/06/10 20:03 | BAK   |
| startup_LPC17xx.s         | 2009/08/31 10:44 | Asse  |
|                           |                  |       |
| 4                         |                  | Þ     |
| Path:                     |                  |       |
|                           | ОК               |       |
|                           |                  |       |

「obj」フォルダを作成して指定する。

| V | Browse for Fol | der                 |             | ×  |
|---|----------------|---------------------|-------------|----|
|   | Folder:        | 鷆 obj               | ▼ ⇔ 🗈 💣 💷 ▼ |    |
|   | 名前             | *                   | 更新日時        | 種類 |
|   |                | 検索条件に一致する項目はあり      | ません。        |    |
|   | •              | III                 |             | P. |
|   | Path:          | Gi¥lpc1/b8¥new¥obj¥ | ок          |    |

「OK」押してオプション設定画面に戻る。

「Listing」タブを選択して、上記と同じ手順でlistフォルダを作成する。 次は「Debug」タブを選択して、利用している JTAG を選択する。シミュレータでデバッグ する場合はディフォルトのUse Simulatorのままで良い。

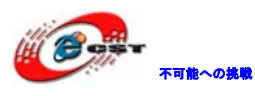

| Options for Target 'Target 1'                                                                                          |                                                                                   |
|----------------------------------------------------------------------------------------------------|-----------------------------------------------------------------------------------|
| Device   Target   Output   Listing   User   C/C++   Asm                                                                | Linker Debug Utilities                                                            |
| C Use Simulator Settings<br>☐ Limit Speed to Real-Time                                                                 | Ortex-M3 J-LINK                                                                   |
| Load Application at Startup     Run to main() Initialization File:                                                     | Load Application at Startup     Run to main() Initialization File:                |
| - Restern Debug Session Settings                                                                                       | - Restern Debug Session Settings                                                  |
| Restore Debug Session Settings     Ireakpoints     Ireakpoints     Vatchpoints & PA     Ireakpoints     Memory Display | Restore Debug Session Settings     Breakpoints     Watchpoints     Memory Display |
| CPU DLL: Parameter: SARMCM3.DLL                                                                                        | Driver DLL: Parameter: SARMCM3.DLL                                                |
| Dialog DLL: Parameter:<br>DARMSTM.DLL PSTM32F107VC                                                                     | Dialog DLL: Parameter:<br>TARMSTM.DLL pSTM32F107VC                                |
| OK Car                                                                                                    | icel Defaults Help                                                                |

「Settings」ボタンをクリックして、Port を「SW」に設定して「OK」ボタンをクリックする。

| jLink/jTrace Cortex-M Target Driver Setup                                                                                                    |
|----------------------------------------------------------------------------------------------------|
| Debug Trace Flash Download                                                                                                    |
| _JLINK USB - JTAG/SW Adapter SW Device                                                                                                    |
| Serial No: 20080643  IDCODE Device Name Move                                                                                                    |
| Device: J-Link ARM SWDIO O 0x2BA01477 ARM CoreSight SW-DP Up                                                                                                    |
| HW: V8.00 dll: V4.080                                                                                                    |
| Port: Max Clock: © Automatic Detection ID CODE:                                                                                                    |
| SW  2MHz  C Manual Configuration Device Name:                                                                                                    |
| JTAG         Auto Clk         Add         Delete         Update         IR len:                                                                                                    |
|                                                                                                    |
| Connect & Reset Options Cache Options Download Options                                                                                                    |
| Connect: Normal  Reset: HW RESET  Connect: Normal  Connect: Normal  Connec |
| Reset after Connect                                                                                                    |
| └ Interface / └ TCP/IP // Misc / └ Misc / └ Misc                                                                                                    |
| © USB © TCP/IP Network Settings<br>IP-Address Port (Auto: 0) Autodetect JLink Info                                                                                                    |
| Scan 127.0.0.1 : 0 Ping 11/2/ 12/2/                                                                                                    |
| State: ready                                                                                                    |
|                                                                                                    |
|                                                                                                    |
| OK Cancel Help                                                                                                    |

最後は「Utilities」タブを選択して、「Use Target Diver for Flash Programming」を選 択する。ここは Debug タブで選択した JTAG と合わせて設定する。

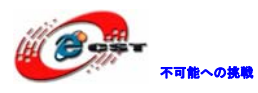

| Options for Target | : 'Target 1'                                                     | × |
|--------------------|------------------------------------------------------------------|---|
| Device   Target    | Output   Listing   User   C/C++   Asm   Linker   Debug Utilities |   |
| Configure Flash    | Menu Command                                                     |   |
| Use Target         | Driver for Flash Programming                                     |   |
|                    | Cortex-M3 J-LINK   Settings  Update Target before Debugging      |   |
| Init File:         | Edit                                                             |   |
| C Use Externa      | al Tool for Flash Programming                                    |   |
| Command:           |                                                                  |   |
| Arguments:         |                                                                  |   |
| Г                  | Run Independent                                                  |   |
|                    |                                                                  |   |
|                    |                                                                  |   |
|                    |                                                                  |   |
|                    |                                                                  |   |
|                    |                                                                  |   |
|                    | OK Cancel Defaults Help                                          |   |

「Setting」ボタンを押すと、次の画面が表示される。

| jLink/jTrace Cortex-M Target Dr                                             | iver Setup                                                               |                  |                        | ×    |
|-----------------------------------------------------------------------------|--------------------------------------------------------------------------|------------------|------------------------|------|
| Debug Trace Flash Download                                                  | ]                                                                        |                  |                        |      |
| Download Function<br>C Erase Full Chip<br>C Erase Sectors<br>C Do not Erase | <ul> <li>✓ Program</li> <li>✓ Verify</li> <li>✓ Reset and Run</li> </ul> | RAM for Algorith | n<br>0000 Size: 0x0800 |      |
| Description                                                                 | Device Type De                                                           | evice Size       | Address Range          | -    |
|                                                                             |                                                                          | Start:           | Size:                  | _    |
|                                                                             | Add                                                                      | Remove           |                        |      |
|                                                                             |                                                                          |                  |                        |      |
|                                                                             | ОК                                                                       | Cancel           |                        | Help |

「Add」ボタンを押して、プログラムの書き込みアルゴリズムを設定する。

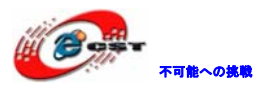

| Add Flash Pr | ogramming Aigo | orithm            |             |   |
|--------------|----------------|-------------------|-------------|---|
| Description  |                | Device Type       | Device Size |   |
| K8P5615U0    | QA Dual Flash  | Ext. Flash 32-bit | 64M         |   |
| LM3Sxxx 12   | 28kB Flash     | On-chip Flash     | 128k        |   |
| LM3Sxxx 10   | SkB Flash      | On-chip Flash     | 16k         |   |
| LM3Sxxx 25   | 56kB Flash     | On-chip Flash     | 256k        |   |
| LM3Sxxx 32   | 2kB Flash      | On-chip Flash     | 32k         |   |
| LM3Sxxx 64   | 4kB Flash      | On-chip Flash     | 64k         | = |
| LM3Sxxx 8    | cB Flash       | On-chip Flash     | 8k          |   |
| LPC13xx IA   | P 16kB Flash   | On-chip Flash     | 16k         |   |
| LPC13xx IA   | P 32kB Flash   | On-chip Flash     | 32k         |   |
| LPC13xx IA   | P 8kB Flash    | On-chip Flash     | 8k          |   |
| LPC17xx IA   | P 128kB Flash  | On-chip Flash     | 128k        |   |
| LPC17xx IA   | P 256kB Flash  | On-chip Flash     | 256k        |   |
| LPC17xx IA   | P 32kB Flash   | On-chip Flash     | 32k         |   |
| LPC17xx IA   | P 512kB Flash  | On-chip Flash     | 512k        |   |
| LPC17xx IA   | P 64kB Flash   | On-chip Flash     | 64k         |   |
| RC28F640J    | 3x Dual Flash  | Ext. Flash 32-bit | 16M         | Ŧ |
|              | Add            | Cancel            |             |   |

「Add」ボタン押すと、次の画面になる。

| jLink/jTrace Cortex-M Target Driver Setup |                                                                             |                                                                          |                     | ×                                      |      |
|-------------------------------------------|-----------------------------------------------------------------------------|--------------------------------------------------------------------------|---------------------|----------------------------------------|------|
| Debug Tr                                  | ace Flash Download                                                          |                                                                          |                     |                                        |      |
| - Downloa                                 | C Erase Full Chip<br>C Erase Full Chip<br>C Erase Sectors<br>C Do not Erase | <ul> <li>✓ Program</li> <li>✓ Verify</li> <li>✓ Reset and Run</li> </ul> | RAM for A           | Ngorithm<br>Ix10000000 Size: 0x0800    |      |
| Program                                   | ming Algorithm                                                              |                                                                          |                     |                                        |      |
| Descr<br>LPC12                            | iption<br>Xxx IAP 512kB Flash                                               | Device Type<br>On-chip Flash                                             | Device Size<br>512k | Address Range<br>00000000H - 0007FFFFH |      |
|                                           |                                                                             |                                                                          | Start:              | 2x00000000 Size: 0x00080000            |      |
|                                           |                                                                             | [Add]                                                                    | Remove              |                                        |      |
|                                           |                                                                             |                                                                          |                     |                                        |      |
|                                           |                                                                             | OK                                                                       | Cance               |                                        | Help |

「Reset and Run」の所にチェックを入れて「OK」ボタンを押す。

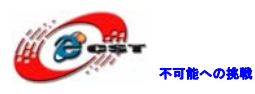

| jLink/jTrace Cortex-M Target Dr                                             | iver Setup                                                               |                     |                                     | X    |
|-----------------------------------------------------------------------------|--------------------------------------------------------------------------|---------------------|-------------------------------------|------|
| Debug Trace Flash Download                                                  |                                                                          |                     |                                     |      |
| Download Function<br>C Erase Full Chip<br>C Erase Sectors<br>C Do not Erase | <ul> <li>✓ Program</li> <li>✓ Verify</li> <li>✓ Reset and Run</li> </ul> | RAM for A<br>Start: | Ngorithm<br>bx10000000 Size: 0x0800 |      |
| Programming Algorithm                                                       |                                                                          |                     | 1                                   | _    |
| Description                                                                 | Device Type                                                              | Device Size         | Address Range                       | -    |
|                                                                             |                                                                          | Start: 0            | x00000000 Size: 0x00080000          |      |
|                                                                             | Add                                                                      | Remove              |                                     |      |
|                                                                             | ОК                                                                       | Cance               | 21                                  | Help |

オプション設定画面に戻して「OK」ボタンを押す。

Target1 でマウスを右クリックして"Manage Components"を選択する。

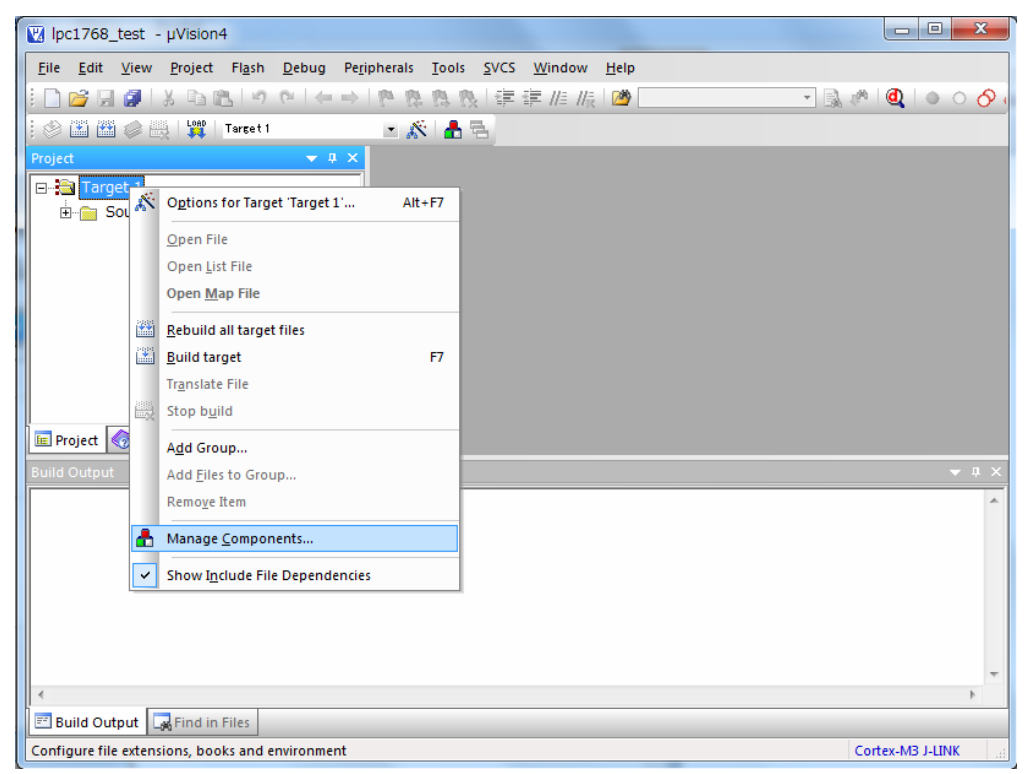

必要に応じてグループフォルダを追加する。LIB、APP など。

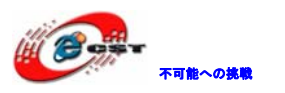

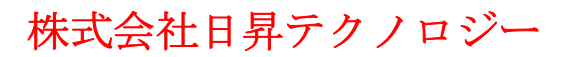

| Components, Environment and Book     | is a 🖉 👘      | ×           |
|--------------------------------------|---------------|-------------|
| Project Components Folders/Extension | nns   Books   | 1           |
| Project Targets: DX + +              | Groups: Files | <u>×</u> ++ |
| Set as Current Target                |               | Add Files   |
|                                      | OK Cancel     | Help        |

| Components, Environment and Book    | S                                                        | <b>x</b>   |
|-------------------------------------|----------------------------------------------------------|------------|
| Project Components Folders/Extensio | ns   Books  <br>Groups: 🖄 🗙 🛧 🗲<br>Source Group 1<br>LIB | Files: X + |
|                                     |                                                          |            |
| Set as Current Target               |                                                          | Add Files  |
|                                     | OK Cancel                                                | Help       |

コンパイル、ビルド、ダウンロード、デバッグなどの操作。

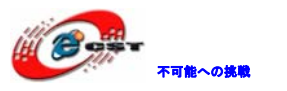

| 1     | ₩ LandTiger_ADC - µVision4                                                                                                    |                                       |
|-------|----------------------------------------------------------------------------------------------------|---------------------------------------|
|       |                                                                                                    |                                       |
|       | □  22  目録                                                                                                    | 🔊 🔍 🌢 🔿 🖓                             |
|       | 💱 🎬 🍘 🧼 🛄 LandTiger_ADC 🔹 🔊 👗 🔁                                                                                                    |                                       |
|       | ject • # × main.c • uart.c • adc.c adc.h uart.h                                                                                                    | <u>ハック開始/停止</u><br><b></b> ×          |
|       | $\begin{array}{c c c c c c c c c c c c c c c c c c c $                                                                                                    | ' <u> </u>                            |
| コンパイル | Image: Construction     35     for (1 = 0; 1 < 5000; 1++);       Image: Construction     36     }       Image: Construction     36     }                                                                                                    |                                       |
|       | startup_LPC17xx.s                                                                                                    |                                       |
|       | the main.c ⊨ 41 µint32 t ADC Data:                                                                                                    |                                       |
|       | Here in the second second |                                       |
|       | Bread 44 Environmental 44 Environmental 44 Environmental 45 SystemInit();                                                                                                    |                                       |
|       | 46 UARTO Init();<br>↓ 17 UART2_Init();<br>47 UART2_Init();                                                                                                    | <b>_</b>                              |
|       | E Project Books { Functio 0, Templat                                                                                                    | <u> </u>                              |
|       | Build Output                                                                                                    | <b>→</b> # ×                          |
|       |                                                                                                    | <u>^</u>                              |
|       |                                                                                                    |                                       |
|       |                                                                                                    |                                       |
|       |                                                                                                    |                                       |
|       |                                                                                                    |                                       |
|       | 4                                                                                                    | · · · · · · · · · · · · · · · · · · · |
|       | Build Output 🕞 Find in Files                                                                                                    |                                       |
|       | For Help, press F1                                                                                                    | Cortex-M3 J-LINK                      |

以上